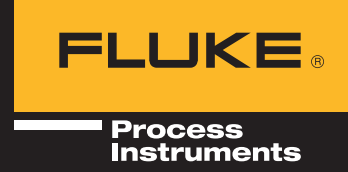

# Datenlogger Datapaq DP5

BENUTZERHANDBUCH

für **Datapaq®-**Tracker-Systeme

mit Insight<sup>™</sup> Software

Ausgabe I MA574IA

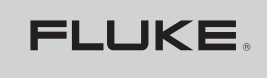

# Datenlogger Datapaq DP5 Benutzerhandbuch

für

Datapaq<sup>®</sup>-Tracker-Systeme mit Insight<sup>™</sup> Software

Ausgabe I

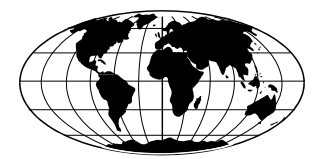

Datapaq ist die weltweit führende Marke bei Geräten zur Prozesstemperaturüberwachung. Diese Stellung wird durch ständige Weiterentwicklung der fortschrittlichen und leicht zu bedienenden Tracker-Systeme gewahrt.

#### Europa und Asien

Fluke Process Instruments Lothbury House, Cambridge Technopark Newmarket Road Cambridge CB5 8PB United Kingdom Tel. +44-(0)1223-652400 sales@flukeprocessinstruments.co.uk www.flukeprocessinstruments.com

#### Nord- und Südamerika

Fluke Process Instruments 87 Stiles Road, Suite 206 Salem NH 03079 USA Tel. +1-425-446-6780 sales@flukeprocessinstruments.com

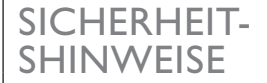

- Ein sicherer Umgang mit Datapaq-Geräten erfordert, dass Sie:
- die jeweils beiliegenden Anweisungen befolgen.
- die Warnzeichen auf den Geräten beachten.

#### Weist auf eine mögliche Gefahr hin.

Dieses Zeichen auf Datapaq-Geräten weist normalerweise auf hohe Temperaturen hin. Wenn Sie auf dieses Zeichen stoßen, lesen Sie die Erläuterungen im Handbuch nach.

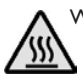

#### Warnt vor hohen Temperaturen.

Wenn dieses Zeichen an Datapaq-Geräten angebracht ist, kann die Oberfläche des Geräts extrem heiß (bzw. extrem kalt) werden und Verbrennungen (bzw. Erfrierungen) verursachen.

Folgende Produkte

Datenlogger vom Typ Datapaq DP5 hergestellt von Fluke Process Instruments, Lothbury House, Cambridge CB5 8PB, GB erfüllen die Anforderungen der folgenden regionalen Richtlinien:

#### Internationale Elektrotechnische Kommission

IEC 61010-1:2010 (3. Ausgabe) – Sicherheitsbestimmungen für elektrische Mess-, Steuer-, Regel- und Laborgeräte.

#### **Europäische Union**

Richtlinie 2014/30/EU – Elektromagnetische Verträglichkeit (EMV) EN 61326-1:2013 – Gruppe I, Geräte Klasse B (nur Störaussendungsabschnitt), und Störfestigkeit im Industriebereich (nur Störfestigkeitsabschnitt).

Richtlinie 2014/53/EU – Funkanlagen. EN 55011:2009 (+A1) – Industrielle, wissenschaftliche und medizinische Geräte, Funkstörungen, Grenzwerte und Messverfahren. Gruppel, Geräte Klasse B. EN 300 220-2 V3.1.1 – Funkanlagen mit geringer Reichweite (SRD), die im Frequenzbereich 25 MHz bis 1000 MHz arbeiten; Teil 2: Harmonisierte EN, die die wesentlichen Anforderungen nach Artikel 3.2 der EU-Richtlinie 2014/53/EU für unspezifische Funkgeräte enthält. EN 301 489-1 V2.2.0, Störaussendung Klasse B, Störfestigkeit – Elektromagnetische Verträglichkeit (EMV) für Funkeinrichtungen und -dienste - Teil I: Gemeinsame technische Anforderungen; Harmonisierte EN, die die wesentlichen Anforderungen nach Artikel 3.1 (b) der EU-Richtlinie 2014/30/EU enthält.

Richtlinie 2011/65/EU– Beschränkung der Verwendung gefährlicher Stoffe in elektrischen und elektronischen Geräten (RoHS).

# Federal Communications Commission (FCC), USA

Richtlinie der FCC zur elektromagnetischen Verträglichkeit von digitalen Geräten.

CFR47 Class A – Code of Federal Regulations: Part 15 Subpart B, Radio Frequency Devices, Unintentional radiators.

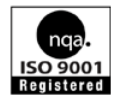

© Fluke Process Instruments, Cambridge, Großbritannien 2018

Alle Rechte vorbehalten

Fluke Process Instruments gibt keinerlei Zusicherungen oder Garantien irgendeiner Art hinsichtlich der Inhalte dieses Dokuments und schließt insbesondere jedwede implizite Garantie hinsichtlich der Verkäuflichkeit oder Eignung für irgendeinen speziellen Zweck aus. Fluke Process Instruments haftet nicht für Fehler in diesem Dokument oder für Neben- bzw. Folgeschäden in Zusammenhang mit der Lieferung, Leistung oder Verwendung der Datapaq-Software, der zugehörigen Hardware oder dem Dokument.

Fluke Process Instruments behält sich das Recht vor, dieses Dokument zu gegebener Zeit zu überarbeiten und inhaltliche Änderungen vorzunehmen. Eine Informationspflicht hinsichtlich solcher Überarbeitungen oder Änderungen besteht nicht.

Datapaq und die Fluke Process Instruments Logo sind als eingetragene Warenzeichen von Fluke Process Instruments registriert. Microsoft und Windows sind eingetragene Marken der Microsoft Corporation.

Verwendete Schrift: Gill Sans 10 Punkt.

Benutzerhandbücher sind auch in anderen Sprachen erhältlich. Wenden Sie sich an Fluke Process Instruments.

#### OPEN-SOURCE FIRMWARE UND SOFTWARE BESTÄTIGUNGEN

#### Apache

© 2017 Fluke Process Instruments

Licensed under the Apache License, Version 2.0 (the 'License'); you may not use this file except in compliance with the License.

You may obtain a copy of the License at http://www.apache.org/licenses/ LICENSE-2.0

Unless required by applicable law or agreed to in writing, software distributed under the License is distributed on an 'AS IS' BASIS, WITHOUT WARRANTIES OR CONDITIONS OF ANY KIND, either express or implied.

See the License for the specific language governing permissions and limitations under the License.

# USB drivers – libusbK version 3.0.7.0

 $\begin{array}{l} Copyright @ 2011-2012 \ Travis \ Lee \\ Robinson. \ All \ rights \ reserved. \end{array}$ 

APPLICABLE FOR ALL LIBUSBK BINARIES AND SOURCE CODE UNLESS OTHERWISE SPECIFIED. PLEASE SEE INDIVIDUAL COMPONENTS LICENSING TERMS FOR DETAILS.

NOTE: Portions of dpscat use source code from libwdi which is licensed for LGPL use only. (See dpscat.c) NOTE: libusbK-inf-wizard.exe is linked to libwdi which is licensed for LGPL use only.

Redistribution and use in source and binary forms, with or without modification, are permitted provided that the following conditions are met:

- Redistributions of source code must retain the above copyright notice, this list of conditions and the following disclaimer.
- Redistributions in binary form must reproduce the above copyright notice, this list of conditions and the following disclaimer in the documentation and/or other materials provided with the distribution.
- Neither the name of Travis Lee Robinson nor the names of its contributors may be used to endorse or promote products derived from

this software without specific prior written permission.

THIS SOFTWARE IS PROVIDED BY THE COPYRIGHT HOLDERS AND CONTRIBUTORS "AS IS" AND ANY EXPRESS OR IMPLIED WAR-RANTIES, INCLUDING, BUT NOT LIMITED TO, THE IMPLIED WAR-RANTIES OF MERCHANTABILITY AND FITNESS FOR A PARTICU-LAR PURPOSE ARE DISCLAIMED. IN NO EVENT SHALL TRAVIS ROBINSON BE LIABLE FOR ANY DIRECT, INDIRECT, INCIDENTAL, SPECIAL, EXEMPLARY, OR CON-SEQUENTIAL DAMAGES (INCLU-DING, BUT NOT LIMITED TO, PROCUREMENT OF SUBSTITUTE GOODS OR SERVICES; LOSS OF USE, DATA, OR PROFITS; OR **BUSINESS INTERRUPTION)** HOWEVER CAUSED AND ON ANY THEORY OF LIABILITY. WHETHER IN CONTRACT, STRICT LIABILITY, OR TORT (INCLUDING NEGLIGENCE OR OTHERWISE) ARISING IN ANY WAY OUT OF THE USE OF THIS SOFTWARE, EVEN IF ADVISED OF THE POSSIBILITY OF SUCH DAMAGE.

# INHALT

# 9 Einleitung

## **II** Loggerspezifikationen und Bedienung

### 13 Spezifikationen

14 Spezifikationen für spezielle Thermoelementtypen

## 14 Leuchtdioden am Logger

- 15 Leuchtdioden für Batteriestand
- 15 Leuchtdioden für Loggerstatus
- 16 Andere Abfolgen

## 16 Start-/Stopptaste

## 17 Batterie

- 17 Lebensdauer von Batterien
- 20 Ladevorgang
- 21 Batterien austauschen
- 22 Schutz vor Überhitzung
- 23 Test und Kalibrierung
- 24 Entsorgung von Batterien und Loggern
- 25 Verwendungsbeschränkungen

# 29 Logger gemeinsam mit Insight-Software verwenden

## 29 Installieren/Deinstallieren von Insight

- 30 Installation
- 30 Aktualisierung
- 31 Deinstallation
- 31 Online-Hilfe

## 31 Kommunikationseinrichtung

### 33 Temperaturprofil aufzeichnen

- 34 Datenlogger rücksetzen
- 39 Aufzeichnung starten
- 41 Daten herunterladen

#### 44 Datenanalyse vorbereiten

- 45 Ofenstart festlegen
- 45 Notizen speichern und Protokoll drucken

### 45 Standardeinstellungen und Details zum Logger

47 Daten vor Empfang des Trigger-Signals

## 49 Telemetrie mit Verbindungskabel

# 49 Profilaufzeichnung per Telemetrie mit Verbindungskabel aufzeichnen

- 50 Logger während Telemetrie mit Verbindungskabel rücksetzen und starten
- 51 Echtzeitanzeige während des Durchlaufs
- 52 Aufzeichnung beenden

### 53 Mehrere Logger verwenden

## 55 Fehlerbehebung

- 55 Fehlermeldungen beim Herunterladen
- 55 Probleme mit Loggerkommunikation
- 56 Daten prüfen
- 57 Logger und Thermoelemente testen
- 58 Druckprobleme
- 58 Serviceabteilung bei Datapaq
- 59 INDEX

# Einleitung

Die Tracker-Systeme von Datapaq<sup>®</sup> bilden gemeinsam mit der Insight<sup>™</sup>-Software ein umfassendes System zur Überwachung und Auswertung der in Wärmebehandlungsprozessen auftretenden Temperaturen. Dieses System vereint präzise Datenerfassung und leistungsstarke Analyseverfahren mit Flexibilität und einfacher Bedienung. Das Tracker-System ist aufgrund seiner Leistung und Flexibilität ein ideales Tool zur Überwachung von Prozesstemperaturen. Es gewährleistet von der Inbetriebnahme und Fehlerbeseitigung bis hin zur Prozessoptimierung eine konsistente Produktqualität und maximale Effizienz.

Aktuelle Temperaturverläufe können schnell mit zuvor gespeicherten Bezugskurven verglichen werden, um Abweichungen im Betrieb festzustellen. Innovative Analyseverfahren helfen bei der Erkennung von Problemen, Feinabstimmung des Prozesses und Reduzierung der Betriebskosten.

Eine leistungsfähige und flexible Druckfunktion ermöglicht die Erzeugung und Anpassung von Protokollen, die entweder nur einige oder alle Analyseergebnisse und Originalmesswerte enthalten.

Die Hardware des Tracker-Systems umfasst im Wesentlichen Folgendes:

- Datenlogger (einschließlich Kommunikationskabel und Ladegerät).
- Hitzeschutzbehälter und Thermoelemente (werden im jeweiligen Systemhandbuch beschrieben).
- Telemetrie mit Verbindungskabel (S. 49) als Standard und das optionale Funktelemetriesystem TM21 (in einem separaten Benutzerhandbuch beschrieben).

Dieses Handbuch gilt für Tracker-Systeme, mit denen ein **Datenlogger vom Typ Datapaq DP5** ausgeliefert wird. Das Handbuch erläutert die Verwendung des Loggers und bietet Hilfestellung bei der Einrichtung der Insight-Software. Ausführliche Informationen zur Verwendung der Software finden Sie in der Online-Hilfe, die nach der Installation der Software zur Verfügung steht. Im jeweiligen Systemhandbuch finden Sie Informationen zur Auswahl und Verwendung von Hitzeschutzsystemen (Hitzeschutzbehälter und Kühlkörper) und Thermoelementen sowie eine schrittweise Anleitung zur Aufzeichnung von Temperaturprofilen während des Prozessdurchlaufs.

Dieses Handbuch liegt ebenso wie andere Datapaq-Benutzerdokumentation in **unterschiedlichen Sprachen** vor. Es ist auf der Installations-DVD zur Insight-Software vorhanden, die mit den Datapaq-Systemen mitgeliefert wird. Während der Softwareinstallation (S. 29) können Sie die auf Ihren Computer zu kopierenden Dokumente auswählen, um diese bei Bedarf schnell über die Insight-Software einzusehen.

# Loggerspezifikationen und Bedienung

Der Logger vom TypDP5 wird in vielen Wärmebehandlungsprozessen eingesetzt. Mit einer Speicherkapazität von 50.000 Messwerten pro Kanal ist er äußerst leistungsfähig und präzise. In Kombination mit einem integrierten Sender zur Aufzeichnung von Temperaturprofilen in Echtzeit ist dieser Loggertyp ideal für alle Anwendungen.

Der Logger zeichnet sich durch folgende Eigenschaften aus:

- Verschiedene **Modelle**, einschließlich flacher und schmaler Ausführungen, für unterschiedliche Öfen und Anwendungen.
- Sechs oder 12 **Thermoelementkanäle** (modellabhängig) für eine maximale Datenerfassung.
- Hohe **Speicherkapazität** für detaillierte Prozessanalyse mit insgesamt 50.000 Messwerten pro Kanal (S. 13).
- Einsetzbar mit Thermoelementtypen K, N oder T (S. 14).
- Stromversorgung über austauschbare **aufladbare NiMH-Batterien**; siehe S. 17.
- Kurzer Messtakt zur Erfassung von Daten in schnell ablaufenden Prozessen (S. 13).
- Hohe **Genauigkeit** für Erfüllung strenger Anforderungen: in den meisten Fällen ±0,5 °C (siehe S. 14).
- Schutz der vom Logger erfassten, aber noch nicht heruntergeladenen Daten durch nichtflüchtigen Speicher und Warnung der Software, falls versucht wird, vor dem Herunterladen einen Rücksetzvorgang durchzuführen.
- Kommunikation und Ladevorgang über USB.
- Telemetrie mit Verbindungskabel (S. 49) und (falls Einsatz mit optionalem TM2I-System möglich) Funktelemetrie zur Echtzeitüberwachung mit umfassenden Analysefunktionen und Warnungen, wenn ein Prozess außerhalb der Spezifikationen liegt.
- Leuchtdioden zur Anzeige der Loggeraktivität und des Batteriestands (S. 14).
- Start- und Stopptasten für eine einfache Steuerung (S. 16, S. 46).
- Aluminiumgehäuse und robuste Elektronik für den Betrieb in rauen Umgebungen wie Druck- und Vakuumprozesse sowie in staubhaltigen Umgebungen.

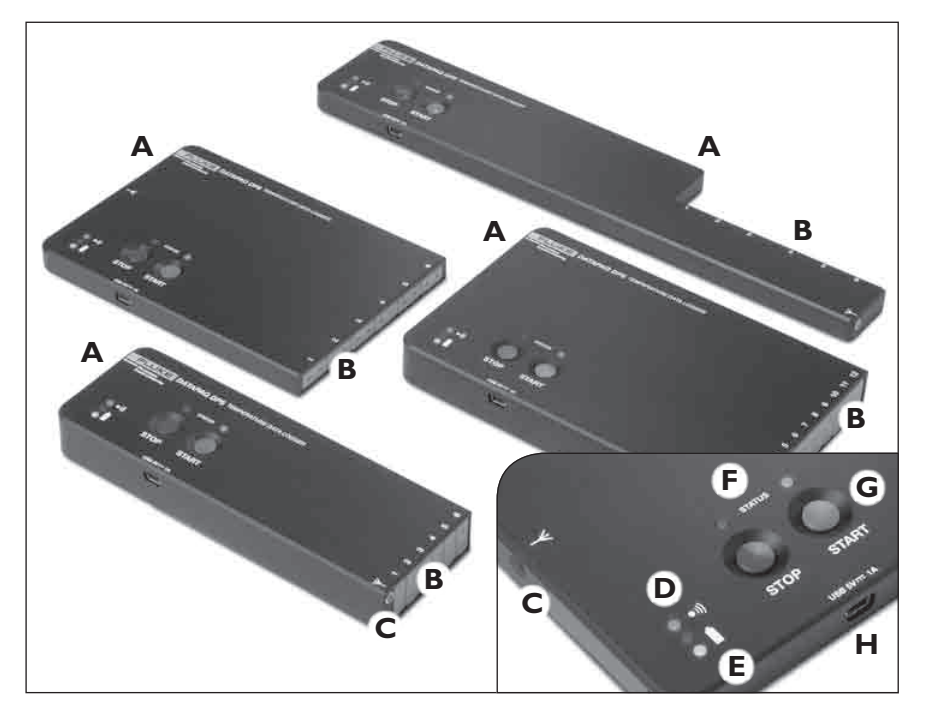

Logger vom TypDP5: superschlank 6-Kanal-Logger (oben), standard 6-Kanal-Logger (links), 12-Kanal-Logger (rechts), schmal 6-Kanal-Logger (unten).

- A Batteriefachabdeckung (auf der Rückseite, siehe S. 21).
- B Thermoelementbuchsen.
- C Antennenbuchse für Sender (zur Verwendung mit dem Telemetriesystem TM21).
- D Bluetooth-Leuchtdiode (S. 14).
- E Batterieleuchtdioden (S. 14).
- **F** Loggerstatusleuchtdiode (S. 15).
- G Start- und Stopptaste (S. 16).
- H USB-Buchse, Laden (S. 20) und Kommunikation (S. 31).
- Schnelles und einfaches Rücksetzen über Starttaste (S. 39).
- Mehrfachdurchlauf (S. 37).

Der DP5 ist in diversen Ausführungen erhältlich:

- Standardausführung flach mit sechs Kanälen.
- Schmale Ausführung hauptsächlich für Reflow-Öfen mit schmalen Transportsystemen oder in denen der Platz anderweitig begrenzt ist; sechs Kanäle.
- Superschlanke Ausführung schmal und flach mit sechs Kanälen.
- Breite Ausführung 12 Kanäle.

# Spezifikationen

|        | DP5 Standard<br>6 Kanäle<br>DP5x60 <sup>1</sup> | DP5 Schmal<br>6 Kanäle<br>DP5x6l | DP5 Superschlank<br>6 Kanäle<br>DP5x62 | DP5<br>12 Kanäle<br>DP5x12 |
|--------|-------------------------------------------------|----------------------------------|----------------------------------------|----------------------------|
| Höhe   | II,7 mm                                         | 20 mm                            | II,7 mm                                | 20 mm                      |
| Breite | 106 mm                                          | 57 mm                            | 60 mm                                  | 106 mm                     |
| Länge  | 150 mm                                          | 165 mm                           | 301 mm                                 | 165 mm                     |

<sup>1</sup> Die zweite Ziffer in der Artikelnummer (x) gibt den Thermoelementtyp an: 2 = Typ T, 6 = Typ K, 9 = Typ N.

| Thermoelemente                                          | Typ K, N oder T                                                          | (Spezifikationen der einzelnen Typen siehe unten).                                                                                                    |
|---------------------------------------------------------|--------------------------------------------------------------------------|----------------------------------------------------------------------------------------------------|
| Betriebstemperatur<br>(des Loggers)                     | −20 °C bis 85 °C                                                         |                                                                                                    |
| Feuchtigkeitsbereich                                    | 0–100 % nichtko                                                          | ndensierend.                                                                                                    |
| Betriebsdruck                                           | Bis 15 bar für 30                                                        | Min.                                                                                                    |
| Echtzeitüberwachung                                     | (Serielle) Teleme<br>Funktelemetrie i                                    | etrie über Kommunikationskabel (S. 49).<br>iber optionalen integrierten Sender.                                                                                        |
| Datenkapazität                                          | 50.000 Datenpur<br>Minuten mit 12 M                                      | nkte pro Kanal: ausreichend für 10 Durchläufe von 8<br>Messfühlern und einem Messtakt von 0,05 Sekunden.                                                               |
| Schutz der Daten                                        | Durch nichtflüch<br>versucht wird, vo<br>durchzuführen.                  | tigen Speicher und Warnung der Software, falls<br>or dem Herunterladen einen Rücksetzvorgang                                                                           |
| Rücksetzvorgang                                         | Durch Insight (S.<br>Rücksetzoptione                                     | 34) oder Starttaste (mit vorigen<br>n) (S. 39).                                                                                                    |
| Messtakt:                                               |                                                                          |                                                                                                    |
| Ohne Telemetrie                                         | I–12 Kanäle                                                              | 0,05 s bis 10 min                                                                                                    |
| Telemetrie mit                                          | I–12 Kanäle                                                              | 0,2 s bis 10 min                                                                                                    |
| Verbindungskabel<br>Funktelemetrie <sup>2</sup>         | I–12 Kanäle                                                              | I s bis 10 min                                                                                                    |
| Start der<br>Datenerfassung                             | Automatischer S<br>Ansteigende Ten                                       | tart (ohne Trigger), Starttaste, Datum und Uhrzeit,<br>nperatur, Abnehmende Temperatur.                                                                                |
| Datenspeicherung vor<br>Empfang des Trigger-<br>Signals | Ja (konfigurierba                                                        | r, siehe S. 47).                                                                                                    |
| Mehrere Durchläufe                                      | Datenerfassung f<br>heruntergeladen                                      | für bis zu 10 Durchläufe, bevor Daten<br>werden müssen (siehe S. 37).                                                                                                  |
| Integrierte Funktionen                                  | Speicherung von                                                          | Kalibrierdaten (siehe S. 23).                                                                                                    |
| Kommunikation                                           | USB 2.0, Mini-B-                                                         | Buchse.                                                                                                    |
| Kompatibilität mit<br>Computer/Software                 | Siehe S. 29.                                                             |                                                                                                    |
| Batterie                                                | Aufladbarer NiM<br>500 mAh (nur D<br>Benutzer ausgeta<br>Batterielebenso | IH-Batteriepack von Datapaq BP1080; 2,4 V,<br>Datapaq-Batteriepacks sind geeignet). Kann vom<br>auscht werden; siehe S. 17. Angaben zur<br>dauer finden Sie auf S. 17. |

Fortsetzung >>

| Aufladen der Batterie | USB-Ladegerät von Datapaq, CH0080 (schnelles Aufladen:<br>Temperaturbereich 5–45 °C) oder über den USB-Anschluss des<br>Computers (langsames Aufladen: Temperaturbereich 0–85 °C.<br>Siehe S. 20. |
|-----------------------|----------------------------------------------------------------------------------------------------|
| USB-Stromversorgung   | Logger wird bei vorhandener USB-Verbindung zum Computer mit<br>Strom versorgt.                                                                                                    |

<sup>1</sup> Intervalle von I s und mehr können nur in ganzen Sekunden eingestellt werden.

<sup>2</sup> Die Angaben beziehen sich auf die Funktelemetrie mit Einfachübertragung, d. h. ohne Interleaving-Verfahren (siehe Benutzerhandbuch zum Funktelemetriesystem TM21; oder wählen Sie in der Online-Hilfe von Insight den Pfad Menüfunktionen > Logger > Rücksetzen).

# Spezifikationen für spezielle Thermoelementtypen

|                                                     | Тур К                | Тур N                | Тур Т              |
|-----------------------------------------------------|----------------------|----------------------|--------------------|
| Messbereich                                         | -100 °C bis 1.370 °C | -100 °C bis 1.300 °C | -150 °C bis 400 °C |
| Genauigkeit* mit Mess-<br>takt von 0,5 s oder höher | ±0,5 °C              | ±0,5 °C              | ±0,5 °C            |
| Genauigkeit* mit<br>Messtakt unter 0,5 s            | ±1,0 °C              | ±1,0 °C              | ±1,0 °C            |
| Auflösung                                           | 0,1 °C               | 0,1 °C               | 0,1 °C             |
| Buchsenfarbe<br>(IEC 60584-3)                       | Grün                 | Pink                 | Braun              |

\* Pro Unterschied von I °C zwischen der Temperatur, bei der der Logger betrieben wird (interne Loggertemperatur), und der Temperatur, bei der er kalibriert wurde, tritt ein zusätzlicher Fehler von 0,01 °C auf. Für Einzelheiten zur Genauigkeit wenden Sie sich an Fluke Process Instruments.

Diese Angaben können sich aufgrund ständiger Weiterentwicklung der Produkte ohne vorherige Ankündigung ändern.

# Leuchtdioden am Logger

Der Logger ist mit zwei Leuchtdiodenpaaren (LED-Paaren) ausgestattet:

- Das LED-Paar Grün/Rot und Gelb gibt den Status der Batterie an.
- Das LED-Paar **Rot** und **Grün** gibt den Status des **Loggers sowie des Speichers** an.

Eine einzelne **blau** LED gibt den Status für Bluetooth an.

Um eine **animierte Demonstration** aller LED-Abfolgen zu sehen, wählen Sie in Insight **Hilfe > Leuchtdioden**; oder wählen Sie in der Online-Hilfe von Insight den Pfad **Einleitung > Leuchtdioden am Logger**.

# Leuchtdioden für Batteriestand

| Grün/Rot                                            | Gelb                      | Bedeutung                                                                                                    |  |
|-----------------------------------------------------|---------------------------|----------------------------------------------------------------------------------------------------|--|
| Aus                                                 | Aus                       | Ladezustand der Batterie beträgt mindestens 20 % der<br>Maximalladung (Ladegerät nicht angeschlossen) oder<br>Ladegerät ist angeschlossen, aber Logger empfängt Daten (in<br>diesem Fall blinkt die grüne LED für den Loggerstatus) oder<br>Fehler in Batterie oder Logger. |  |
| Aus                                                 | Blinkt alle<br>5 Sekunden | Ladezustand der Batterie beträgt 20 % oder geringeren<br>Prozentsatz der Maximalladung (Logger nicht angeschlossen).                                                                                                    |  |
| ROT                                                 | Aus                       | Schnelles Aufladen der Batterie (über Ladegerät).                                                                                                    |  |
| ROT, kurzzeitiges<br>Erlöschen alle<br>5 Sekunden   | Aus                       | Langsames Aufladen der Batterie (über Computer).                                                                                                    |  |
| GRÜN                                                | Aus                       | Ladevorgang abgeschlossen (Ladegerät oder Computer angeschlossen).                                                                                                    |  |
| Blinkt zweimal<br>hintereinander<br>pro Sekunde ROT | Aus                       | Konditionierung der Batterie fehlgeschlagen; Batterie ist<br>möglicherweise beschädigt.                                                                                                    |  |

# Leuchtdioden für Loggerstatus

| Rot                                                                         | Grün                    | Bedeutung                                                                                                    |
|-----------------------------------------------------------------------------|-------------------------|----------------------------------------------------------------------------------------------------|
| Rote und grüne LED blinken<br>abwechselnd 5-mal hintereinander              |                         | Logger erfolgreich rückgesetzt.                                                                                                    |
| Rote und grüne L<br>abwechselnd im M                                        | ED blinken<br>esstakt * | Logger wartet auf Trigger-Signal (siehe S. 36) (gilt in den meisten Situationen, außer in folgenden Fällen).                                                                                                    |
| Rote und grüne LED blinken gemeinsam alle 5 Sekunden zweimal hintereinander |                         | Logger wartet auf Trigger-Signal für nächsten<br>Durchlauf beim Mehrfachdurchlauf (siehe S. 37).                                                                                                    |
| An                                                                          | Blinkt im Messtakt *    | Logger wartet auf Trigger-Signal, aber einer oder<br>mehrere der aktivierten Eingangskanäle hat einen<br>offenen Stromkreis.                                                                                                   |
| Rote und grüne LED blinken gemeinsam<br>im Messtakt *                       |                         | Die Temperatur aller Messfühler liegt über dem<br>Trigger-Punkt (oder bei abnehmender Temperatur<br>unter dem Trigger-Punkt), Trigger-Signal kann nicht<br>erfolgen Setzen Sie den Temperatur-Trigger zurück<br>(siehe S. 36). |
| Aus                                                                         | Blinkt im Messtakt *    | Logger empfängt Daten.                                                                                                    |
| Blinkt 5-mal                                                                | Aus                     | Kommunikationskabel am Logger angeschlossen.                                                                                                    |
| Blinkt alle<br>5 Sekunden                                                   | Aus                     | Im Logger befinden sich Daten, die noch nicht<br>heruntergeladen wurden. (Logger schaltet sich nach 5<br>Minuten aus – oder nach 30 Minuten bei<br>eingeschalteter Bluetooth-Funktion.)                                        |

Fortsetzung >>

| Rot                                                                          | Grün | Bedeutung                                                                                                    |
|------------------------------------------------------------------------------|------|----------------------------------------------------------------------------------------------------|
| Blinkt zweimal Aus Logger zu he<br>hintereinander Drücken der<br>pro Sekunde |      | Logger zu heiß für Start der Datenerfassung (nach<br>Drücken der Starttaste).                                                   |
| Blinkt einmal<br>pro Sekunde                                                 | Aus  | Interner Fehler. (Logger schaltet sich nach 5 Minuten<br>aus – oder nach 30 Minuten bei eingeschalteter<br>Bluetooth-Funktion.) |
| Blinkt einmal                                                                | Aus  | Starttaste wird während einer Profilaufzeichnung gedrückt, um ein Ereignis hervorzuheben (siehe S. 46).                         |

\* Blinkintervall liegt zwischen 0,5–5 Sek.

# Andere Abfolgen

Falls die Bluetooth-Kommunikation aktiviert ist, blinkt die **blau** LED alle 5 Sekunden, solange **Bluetooth aktiviert ist**.

Wenn die rote und die grüne Taste gemeinsam zum **Ausschalten des Loggers** gedrückt werden (siehe unten), blinken alle fünf Leuchtdioden einmal gemeinsam.

# Start-/Stopptaste

| Aktion                                                                                                    | Ergebnisse                                                                                                    | Anmerkungen                                                                                                    |
|----------------------------------------------------------------------------------------------------|----------------------------------------------------------------------------------------------------|----------------------------------------------------------------------------------------------------|
| Drücken Sie die<br>GRÜNE Taste (kurze<br>Betätigung).                                                                                                    | Logger wird eingeschaltet.                                                                                                    |                                                                                                    |
| Drücken Sie die<br>GRÜNE Taste (Betäti-<br>gung für 0,5 Sek-<br>unden), nachdem die<br>Daten aus dem<br>vorherigen Durchlauf<br>heruntergeladen und/<br>oder der Logger<br>rückgesetzt wurde. | Datenerfassung wird gestartet.                                                                                                    | Wurde der Logger nach dem<br>vorherigen Durchlauf nicht<br>rückgesetzt, werden die zuletzt<br>eingestellten Rücksetzoptionen<br>(Messtakt, Messfühlerauswahl<br>usw.) standardmäßig verwendet.<br>Im Telemetriemodus beginnt der<br>Logger außerdem mit der<br>Datenübertragung. |
| GRÜNE Taste<br>drücken, wenn im<br>Logger Daten<br>vorhanden sind, die<br>noch nicht<br>heruntergeladen<br>wurden.                                                                            | Im Falle eines Einfachdurchlaufs oder<br>im Falle eines Mehrfachdurchlaufs<br>und nach erfolgter Aufzeichnung von<br>10 Durchläufen (S. 37), schaltet sich<br>der Logger ein (jedoch wird keine<br>neue Aufzeichnung gestartet bzw.<br>werden keine Daten gelöscht). Im<br>Falle eines Mehrfachdurchlaufs und<br>weniger als 10 aufgezeichneten<br>Durchläufen beginnt der Logger mit<br>der Datenerfassung. | Für jeden Durchlauf werden<br>dieselben Datenerfassungs-<br>optionen herangezogen, bis der<br>Logger rückgesetzt wird.                                                                                                    |

| Aktion                                                                  | Ergebnisse                                                                                                    | Anmerkungen                                                                                                    |
|-------------------------------------------------------------------------|----------------------------------------------------------------------------------------------------|----------------------------------------------------------------------------------------------------|
| ROTE Taste drücken<br>(Betätigung für<br>0,5 Sekunden).                 | Datenerfassung wird beendet. Zur<br>Bestätigung blinken die rote und<br>die grüne Leuchtdiode für den<br>Loggerstatus einmal. Hinweis:<br>Funktioniert nicht, wenn die<br>Betätigung der Stopptaste deaktiviert<br>wurde (siehe S. 46).                                                                                                    | Daten im Speicher bleiben<br>erhalten. Logger kann erst<br>wieder neu gestartet werden,<br>wenn die Daten heruntergeladen<br>wurden (sofern sich der Logger<br>nicht im Mehrfachdurchlauf<br>befindet, S. 37). Rote LED<br>blinkt alle 5 Sekunden, um auf<br>Daten im Speicher hinzuweisen.<br>Im Telemetriemodus wird damit<br>auch das Signal zum Beenden<br>des Echtzeitlaufs gesendet. |
| ROTE und GRÜNE<br>Taste gemeinsam für<br>5 Sekunden gedrückt<br>halten. | Logger wird abgeschaltet. Alle vier<br>LEDs blinken einmal gemeinsam.<br>Hinweis: Wenn das Kommunikations-<br>kabel angeschlossen ist, bleibt der Logger<br>eingeschaltet und kann auf diese Weise<br>nicht abgeschaltet werden. Ziehen Sie<br>das Kabel ab und versuchen Sie es<br>erneut (Informationen zum Deaktivieren<br>der Stopptaste finden Sie auf S. 46). | Daten im Speicher bleiben<br>erhalten. Die vorigen<br>Rücksetzoptionen werden als<br>Standardvorgabe herangezogen.                                                                                                    |

# **Batterie**

Der Logger benötigt einen Batteriepack mit aufladbaren Nickel-Metall-Hydrid-Zellen (NiMH): 2,4 V, 500 mAh. Ist die Lebensdauer überschritten, kann der Batteriepack vom Benutzer ausgetauschtwerden; siehe S. 21. Nur Batteriepacks von Datapaq sind geeignet.

# Lebensdauer von Batterien

Die Lebensdauer einer Batterie wird, je nach Batterietyp, von folgenden Faktoren beeinflusst:

- **Betriebstemperatur**: Je höher die Umgebungstemperatur, der die Batterie ausgesetzt ist, desto geringer ihre Lebensdauer. Batterien, die einen Großteil des Prozesses relativ niedrigen Temperaturen ausgesetzt sind, haben eine höhere Lebensdauer als Batterien, die den Großteil des Prozesses der maximalen Betriebstemperatur ausgesetzt sind.
- **Messtakt**: Mit einem kürzeren Messtakt verringert sich auch die Lebensdauer der Batterie. Dies liegt daran, dass bei jeder Erfassung eines Messwerts Energie verbraucht wird. Ein kurzer Messtakt führt zwar zur maximalen Anzahl an Daten, jedoch steht dem ein größerer Energieverbrauch gegenüber.
- **Betrieb mit Funktelemetrie**: Die Übertragung von Daten zu einem Empfänger außerhalb des Ofens erfordert fast doppelt so viel Energie wie das einfache Erfassen und Speichern von Daten.

Da die Lebensdauer der Batterie von verschiedenen Faktoren abhängig ist, ist die genaue Angabe der Lebensdauer schwierig. Ein niedriger Batteriestand lässt sich am besten über die Leuchtdioden am Logger feststellen. Unter den jeweils geltenden Betriebsbedingungen lässt sich die typische Lebensdauer von Batterien schnell feststellen. Für die ersten Durchläufe sollte ein Protokoll geführt werden, in dem der Messtakt und die Verwendung des Telemetriemodus festgehalten werden. Die folgenden Angaben sind reine Richtwerte und können als Anhaltspunkt für die erwartete Lebensdauer dienen.

Die folgenden Angaben für einen Logger mit 12 Kanälen sind reine Richtwerte und können als Anhaltspunkt für die erwartete Lebensdauer dienen.

| Anzahl | Messtakt | Logger-    | Lebensdauer der Batterie (Std.) |                    |
|--------|----------|------------|---------------------------------|--------------------|
| Kanäle | (Sek.)   | temperatur | Keine Funktelemetrie            | Mit Funktelemetrie |
| 6      | 0.05     | 25 °C      | 14                              | -                  |
| 6      | 0.05     | 75 °C      | 14                              | -                  |
| 6      | 0.5      | 25 °C      | 20                              | -                  |
| 6      | 0.5      | 75 °C      | 16                              | -                  |
| 6      | 1        | 25 °C      | 38                              | 10                 |
| 6      | I        | 75 °C      | 29                              | 10                 |
| 6      | 5        | 25 °C      | 110                             | 22                 |
| 6      | 5        | 75 °C      | 90                              | 20                 |
| 6      | 20       | 25 °C      | 175                             | 55                 |
| 6      | 20       | 75 °C      | 155                             | 48                 |

| Anzahl Messtakt | Logger- | Lebensdauer der Batterie (Std.) |                      |                    |
|-----------------|---------|---------------------------------|----------------------|--------------------|
| Kanäle          | (Sek.)  | temperatur                      | Keine Funktelemetrie | Mit Funktelemetrie |
| 12              | 0.05    | 25 °C                           | 14                   | -                  |
| 12              | 0.05    | 75 °C                           | 13                   | -                  |
| 12              | 0.5     | 25 °C                           | 12                   | -                  |
| 12              | 0.5     | 75 °C                           | 10                   | -                  |
| 12              | 1       | 25 °C                           | 24                   | 9                  |
| 12              | 1       | 75 °C                           | 19                   | 8                  |
| 12              | 5       | 25 °C                           | 85                   | 20                 |
| 12              | 5       | 75 °C                           | 70                   | 18                 |
| 12              | 20      | 25 °C                           | 150                  | 50                 |
| 12              | 20      | 75 °C                           | 135                  | 47                 |

#### Batteriestand

Wenn der Batteriestand auf 20 % der Maximalladung sinkt, weisen die **Leuchtdioden am Logger** (S. 14).

Beim Anschluss an den Computer zeigt die **Insight-Software** den Ladezustand der Loggerbatterie als Prozentsatz der Maximalladung wie folgt:

- Im Dialogfeld Logger rücksetzen (S. 34).
- Bei Verwendung von Assistenten für den Rücksetzvorgang.
- Bei der Kommunikationseinrichtung (S. 31).
- Bei Verwendung des Echtzeitfensters oder bei Einsatz des optionalen Funktelemetriesystems TM21.

#### **Batteriespannung**

Der Logger erfasst die Batteriespannung während einer Profilaufzeichnung. Diese Information wird anschließend für die Speicherung in der Paq-Datei heruntergeladen und kann gemeinsam mit dem Temperaturprofil am Bildschirm angezeigt werden. Informationen hierzu finden Sie auf S. 46.

#### Automatisches Ausschalten

Um die Batterie zu schonen, schaltet sich der Logger in folgenden Situationen **automatisch aus**:

- Das Kommunikationskabel wird abgezogen, wenn der Logger keine Daten enthält, die noch nicht heruntergeladen wurden (z. B. nach dem Herunterladevorgang) und der Logger nicht rückgesetzt wurde.
- Der Computer wird ausgeschaltet, während der Logger angeschlossen ist.
- Der Logger enthält Daten aus einem vorigen Durchlauf, die nicht heruntergeladen wurden (rote Leuchtdiode für den Loggerstatus blinkt alle 5 Sekunden), und befindet sich seit 5 Minuten in diesem Zustand. Hinweis:
  - Das Ausschalten hat keinen Datenverlust zur Folge.
  - Die Daten werden weiterhin als "noch nicht heruntergeladen" gekennzeichnet, wodurch sich die Gefahr einer versehentlichen späteren Löschung verringert.
- Die Leuchtdioden für den Loggerstatus zeigen seit 5 Minuten einen Fehler an (rote LED blinkt einmal pro Sekunde).

Ist der Logger über das Kommunikationskabel mit einem eingeschalteten Computer verbunden, wird der Logger**über den USB-Anschluss mit Strom versorgt** und schaltet sich nicht automatisch ab. Der Logger schaltet sich automatisch ein in folgenden Situationen.

- Das Kommunikationskabel (das an einem eingeschalteten Computer angeschlossen ist) wird mit dem Logger verbunden. Der Logger ist daraufhin zur Kommunikation mit dem Computer bereit.
- Die Starttaste wird gedrückt. Der Logger wird daraufhin in dem Modus ausgeführt, der beim Ausschalten aktiv war. Die noch nicht heruntergeladenen Daten werden weiterhin vor versehentlichem Löschen geschützt.

# Ladevorgang

Gehen Sie zum Aufladen der Batterie wie folgt vor:

- I. Verbinden Sie das Kommunikationskabel mit dem Logger.
- 2. Erfolgt der Ladevorgang über das Stromnetz (schnelles Aufladen):
  - Schließen Sie dasBatterieladegerätam Stromnetz an, dann
  - $\circ~$  Schließen Sie das Kabel am Ladegerät an.

Alternativ (langsames Aufladen) können Sie das Kabel am **USB-Anschluss** eines Computers anschließen, der bereits eingeschaltet ist.

### WARNUNG

Verwenden Sie nur das Ladegerät von Datapaq, das im Lieferumfang Ihres Loggers enthalten ist. Die Verwendung eines von Fluke Process Instruments **nicht zugelassenen Ladegeräts** im Zusammenhang mit Ihrem Logger kann zu schweren Verletzungen oder zum Tod führen.

Verwenden Sie zum Aufladen des Datapaq-Loggers vom Typ Q18 nicht das im Lieferumfang des DP5 enthaltene Ladegerät (der Logger wird nicht aufgeladen). Laden Sie die Batterie nicht in einer **feuchten Umgebung** auf, z. B. im Freien, da dies zu schweren Verletzungen oder zum Tod führen kann.

Laden Sie die Batterien nur innerhalb des **Temperaturbereichs** 5–45 °C (Netzladegerät) oder 0–85 °C (USB-Anschluss am Computer) auf.

Bei Aufladung über das Stromnetz dauert der Ladevorgang etwa 1,5 Stunden, bei Aufladung über einen Computer etwa 14 Stunden. Hinweise auf den Batteriestand bzw. Ladestatus geben die farbigen Leuchtdioden am Logger (siehe S. 14).

Nach einer Aufladezeit von 10 Minuten über das Stromnetz reicht der Batteriestand für die Aufzeichnung einer üblichen Reflow-Profilaufzeichnung von 12 Minuten bei Verwendung von 12 Kanälen und einem Messtakt von 0,2 Sekunden (ohne Telemetrie). Der Logger überwacht den Batteriestand und stellt sicher, dass die Batterie nicht überladen wird. Wenn Sie das Netzladegerät oder einen Computer am Logger angeschlossen lassen, ist der Logger immer aufgeladen und jederzeit einsatzbereit. Die Batterie wird dadurch nicht beschädigt und die Lebensdauer nicht reduziert.

Ist der Logger während des Rücksetz- (S. 34) und Herunterladevorgangs mit dem Computer verbunden (S. 41), wird er aufgeladen.

Während der Datenerfassung lässt sich der Logger nicht aufladen. Zwar kann das Netzladegerät oder ein Computer während der Datenerfassung am Logger angeschlossen werden, doch der Ladevorgang wird angehalten, sobald die Datenerfassung beginnt.

Ein **neuer Batteriepack** oder ein Batteriepack, der mehrere Monate nicht verwendet wurde, sollten vor dem Gebrauch 24 Stunden lang aufgeladen werden.

**NiMH-Batterien entladen sich langsam**, selbst wenn sie nicht verwendet werden. Werden sie länger als drei Wochen aufbewahrt, müssen sie daher aufgeladen werden.

#### WARNUNG

Falls der Logger nicht regelmäßig eingesetzt wird, **sollte die Batterie mindestens alle 3 Monate aufgeladen werden**. Erfolgt dies nicht, entlädt sich die Batterie soweit, dass ein erfolgreiches Aufladen nicht möglich ist. Wird der Logger **längere Zeit** nicht verwendet, entnehmen Sie den Batteriepack, um ein Auslaufen der Batterien und somit Schäden zu vermeiden.

### Batterien austauschen

#### WARNUNG

Verwenden Sie nur den Batteriepack BP1080 von Datapaq. Die Verwendung nicht zugelassener Batterien kann zum **Auslaufen der Batterie** führen, wodurch giftige Gase freigesetzt werden, die Atemwegsreizungen und Hautverätzungen verursachen. Verwenden Sie niemals einen beschädigten Batteriepack (z. B. mit Rissen im Schrumpfschlauch oder abgelösten Kabeln).

Bewahren Sie Batteriepacks **sauber und trocken** auf. Reinigen Sie verschmutzte Verbinder mit einem trockenen, sauberen Tuch.

Batteriepacks **nicht zerlegen oder** zerkleinern. Batteriepacks weder einer Wärme- **oder Feuerquelle** noch dem Sonnenlicht **aussetzen**.

Der Logger umfasst einen nichtflüchtigen Speicher, sodass die im Logger gespeicherten Messwerte selbst beim Entnehmen und Austauschen der Batterie nicht verloren gehen. Die **Lebensdauer** der aufladbaren NiMH-Batterie beträgt etwa drei Jahre oder 1.000 Lade-/Entladezyklen.

Der Batteriepack lässt sich vom Benutzer wie folgt austauschen

- Stellen Sie sicher, dass der Logger ausgeschaltet ist. Drücken Sie gleichzeitig die rote und die grüne Taste und halten Sie sie 5 Sekunden lang gedrückt).
- 2. Lösen Sie die zwei Schrauben an der Loggerrückseite (durch Pfeile markiert)), die die Batteriefachabdeckung **sichern**.

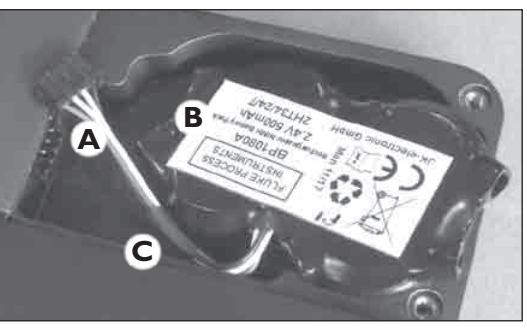

3. Heben Sie das Batteriepack an und ziehen Sie den **Batteriepackstecker** vorsichtig aus der Buchse (**A**, gezogener Verbinder).

#### WARNUNG

Halten oder ziehen Sie Batteriepacks (egal, ob alt oder neu) nicht an den Kabeln.

- 4. Entfernen Sie den **alten Batteriepack** (**B**) und entsorgen Sie ihn entsprechend (siehe S. 24).
- Schließen Sie den neuen Batteriepack an und setzen Sie ihn mit oberhalb verlaufenden Kabeln in das Batteriefach ein (C). Achten Sie darauf, keine Rückstände im Batteriefach zu belassen, da dies zu Fehlfunktionen führen kann.
- Schließen Sie den Deckel des Batteriefachs und stellen Sie sicher, dass Sie die Kabel nicht einklemmen. Sichern Sie den Deckel mit den beiden Schrauben.
- 7. Laden Sie die Batterie vor dem ersten Gebrauch **vollständig auf** (siehe S. 20).

# Schutz vor Überhitzung

Der Logger und die Insight-Software sorgen gemeinsam dafür, dass die Wahrscheinlichkeit von Schäden aufgrund einer zu hohen internen Loggertemperatur gering gehalten wird. (Informationen zur Betriebstemperatur des Loggers finden Sie auf S. 13.)

• Insight kann angewiesen werden, bei **einem versuchten Rücksetzvorgang eine Warnung anzuzeigen** (S. 34) oder den **Rücksetzvorgang zu verhindern**, wenn die Loggertemperatur über einem angegebenen Wert liegt (Standardwert 45 °C); siehe S. 45.

- Wird die Datenerfassung gestartet, ohne über die Insight-Software den Logger zuvor zurückzusetzen (z. B. durch Drücken der Starttaste, wodurch die vorigen Rücksetzoptionen verwendet werden; siehe S. 39), startet der Logger die Datenerfassung nicht, wenn die interne Loggertemperatur über 45 °C liegt. Die rote LED für den Loggerstatus blinkt pro Sekunde 2-mal kurz.
- Überschreitet die interne Loggertemperatur den Wert 75 °C, schaltet sich der Logger aus, wodurch die bereits erfassten Messwerte geschützt werden. Falls das Ausschalten während des Herunterladens von Daten erfolgt, gibt Insight eine Warnung diesbezüglich aus.

Der Logger erfasst während der Profilaufzeichnung seine interne Temperatur. Informationen zum Zugriff auf diese Daten finden Sie auf S. 45.

Um die aktuelle interne Loggertemperatur zu prüfen, während der Logger mit einem Computer verbunden ist, auf dem die Insight-Software ausgeführt wird, wählen Sie Logger > Einrichtung, und klicken Sie auf Diagnose (S. 32). Die Temperatur wird auch im Dialogfeld Logger rücksetzen angezeigt (S. 34).

# **Test und Kalibrierung**

Es empfiehlt sich, den Logger mindestens einmal pro Jahr von Fluke Process Instruments testen und kalibrieren zu lassen. Die Kalibrierung umfasst Folgendes:

- Untersuchung des Loggers (extern und intern).
- Batterie- und Ladungsprüfung.
- Wärmezyklusprüfung von bis zu 14 Stunden in den Öfen von Fluke Process Instruments.
- Stabilitätsprüfung unter Verwendung einer stabilen Temperaturquelle und variierenden Umgebungstemperaturen.
- Kalibrierung durch Aktualisierung der Logger-Firmware.
- Ausstellung einer Bescheinigung gemäß nationalen Standards.

Um Ihren Logger kalibrieren zu lassen, senden Sie ihn bitte an die Serviceabteilung von Datapaq (Kontaktangaben finden Sie auf der Titelseite).

Um eine vollständige Kalibrierbescheinigung und Rückführbarkeit zu gewährleisten, sind die Kalibrierdaten in jedem einzelnen Logger gespeichert. So können die Datapaq-Techniker schnell darauf zugreifen. Zum **Drucken eines Kalibrierscheins** zu einem Logger, wählen Sie in Insight **Datei** > Kalibrierschein drucken (nicht in allen Insight-Versionen verfügbar). Wählen Sie dann aus, wofür Sie den Kalibrierschein drücken möchten:

- Logger, der zur Erstellung der aktuell angezeigten Paq-Datei (Temperaturprofil) verwendet wurde *oder*
- Logger, der gegebenenfalls aktuell am Computer angeschlossen ist

Zur Gewährleistung maximaler Genauigkeit kann Insight anhand der Kalibrierdaten des Loggers eine **Loggeroffsetdatei** erstellen, die auf die heruntergeladenen Profildaten angewandt werden kann (*nicht in allen Insight-Versionen verfügbar*). Die Datei kann aus Kalibrierdaten erstellt werden, die eine der folgenden Voraussetzungen erfüllen:

- Sie wurden manuell eingegeben.
- Sie sind im Logger vorhanden.
- Sie sind in einer Paq-Datei enthalten.

Zur **Erstellung** einer Loggeroffsetdatei führen Sie den Loggeroffsetassistenten aus (wählen Sie **Datei > Neu > Loggeroffsets**). Damit Sie beim Herunterladen von Daten immer zur Anwendung einer Kalibrieroffsetdatei **aufgefordert** werden, wählen Sie **Extras > Optionen > Logger** und aktivieren Sie das Kontrollkästchen **Kalibrieroffsets beim Herunterladen erforderlich**.

Selbst ohne Erstellung einer Kalibrieroffsetdatei kann der Logger so eingerichtet werden, dass bei jedem Herunterladevorgang **automatisch** Loggeroffsets auf die erfassten Daten angewandt werden. Schließen Sie den Logger am Computer an. Wählen Sie dann in Insight **Extras > Optionen > Logger** und aktivieren Sie das Kontrollkästchen **Kalibrieroffsets beim Herunterladen erforderlich** (*nicht in allen Insight-Versionen verfügbar*).

Eine ausführliche Beschreibung der Loggeroffsets finden Sie in der **Online-Hilfe** der Insight-Software unter **Kalibrieroffsets**.

Informationen zur Durchführung eigener Tests in Bezug auf die Funktion von **Logger und Thermoelementen** finden Sie auf S. 57.

# Entsorgung von Batterien und Loggern

Befolgen Sie stets die gesetzlichen Vorschriften zur Wiederverwertung und Entsorgung. Einzelheiten zur Wiederverwertung von Fluke Process Instruments-Produkten innerhalb der Europäischen Union finden Sie auf www.fluke.com.

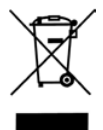

Gemäß der WEEE-Richtlinie der Europäischen Union sind **alle NiMH Batterien und Logger** (unabhängig davon, ob sie Batterien enthalten oder nicht) am Ende ihrer Lebensdauer zum Zwecke der Entsorgung an Fluke Process Instruments zurückgeben.

# Verwendungsbeschränkungen

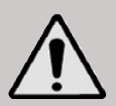

Die folgenden allgemeinen Überlegungen gelten für die Verwendung des Loggers und der zugehörigen Ausrüstungsgegenstände. Aus Gesundheits- und Sicherheitsgründen und zur Vermeidung von Schäden am Logger, an anderen Ausrüstungsgegenständen und an der Natur sind **folgende Einschränkungen** 

und Vorsichtsmaßnahmen immer zu befolgen. Informationen zu den Loggerspezifikationen finden Sie auf S. II.

- Der Logger ist nicht zugelassen für die Verwendung in explosionsgefährdeten Atmosphären, wie in den ATEX-Richtlinien der EU festgelegt. Verwenden Sie den Logger nicht in solchen Atmosphären, denn es besteht Verletzungs- oder Lebensgefahr.
- Die Verwendung des Loggers mit dem für Ihren Prozess richtigen Datapaq-Hitzeschutzbehälter, so wie von Fluke Process Instruments geliefert und zugelassen, ist unerlässlich. Die Nichtverwendung des zugelassenen Behälters oder die Verwendung in unzulässiger Weise (z. B. oberhalb der angegebenen Temperatur, oder für einen längeren Zeitraum als angegeben, oder mit unzureichender Möglichkeit der Abkühlung zwischen den Profilaufzeichnungen), kann zu erheblichen Schäden am Logger und anderen Geräten führen und die Gesundheit gefährden. Insbesondere die Überschreitung des angegebenen Temperaturbereichs für einen beliebigen Zeitraum kann zum Auslaufen der Batterie führen, wodurch giftige Gase freigesetzt werden, die Atemwegsreizungen und Hautverätzungen verursachen. Verwenden Sie aus denselben Gründen niemals einen beschädigten Hitzeschutzbehälter.
- Stellen Sie sicher, dass die Abmessungen der Einheit aus Logger, Behälter und Zubehör ein **komfortables Durchlaufen des Ofens** während sämtlicher Prozessphasen ermöglichen. Achten Sie vor allem auf Griffe, Einrastvorrichtungen und nachlaufende Thermoelemente. Andernfalls kann sich die Einheit im Ofen verhaken, was zu einer Überhitzung und möglicherweise schweren Schäden an den Ausrüstungsgegenständen führen kann. Bei Auslaufen der Batterie kann die Entnahme der Ausrüstungsgegenstände zu Hautverätzungen und Atemwegsreizungen führen.
- Batterien:
  - Verwenden Sie nur das Ladegerät von Datapaq, das im Lieferumfang Ihres Loggers enthalten ist. Die Verwendung eines von Fluke Process Instruments nicht zugelassenen Ladegeräts im Zusammenhang mit Ihrem Logger kann zu schweren Verletzungen oder zum Tod führen.
  - Laden Sie die Batterie nicht in einer feuchten Umgebung auf, z. B. im Freien, da dies zu schweren Verletzungen oder zum Tod führen kann.

Fortsetzung >>

- Verwenden Sie immer die richtigen Datapaq-Batterien (siehe S. 21). Die Verwendung nicht zugelassener Batterien kann zum Auslaufen der Batterie führen, wodurch giftige Gase freigesetzt werden, die Atemwegsreizungen und Hautverätzungen verursachen. Verwenden Sie niemals einen beschädigten Batteriepack (z. B. mit Rissen im Schrumpfschlauch oder abgelösten Kabeln).
- Erfolgt der Ladevorgang über das Stromnetz, schließen Sie das Batterieladegerät an das Stromnetz an, bevor Sie den Logger anschließen.
- Laden Sie die Batterien nur innerhalb des Temperaturbereichs 5–45 °C (Netzladegerät) oder 0–85 °C (USB-Anschluss am Computer) auf.
- Bewahren Sie Batteriepacks **sauber und trocken** auf. Reinigen Sie verschmutzte Verbinder mit einem trockenen, sauberen Tuch.
- Batteriepacks nicht zerlegen oder zerkleinern.
- Batteriepacks weder einer Wärme- oder Feuerquelle noch dem Sonnenlicht aussetzen.
- Wird der Logger längere Zeit nicht verwendet, entnehmen Sie den Batteriepack, um ein Auslaufen der Batterien und somit Schäden zu vermeiden.
- Verwenden Sie den Logger oder andere Datapaq-Geräte nicht in feuchten/nassen Prozessumgebungen oder korrosiven Umgebungen, sofern sie nicht von Fluke Process Instruments speziell für solche Umgebungen zugelassen sind. Dies kann zu Schäden an den Geräten führen.
- Schließen Sie die Thermoelemente niemals am Stromnetz an und vermeiden Sie, dass die Thermoelemente mit den Heizelementen des Ofens in Berührung kommen. Dies kann zu schweren Verletzungen oder zum Tod führen.
- Vermeiden Sie beim Umgang mit Thermoelementkabeln Schäden an den Augen durch **spitze Thermoelementenden**.
- Verwenden Sie **PTFE-isolierte Thermoelemente** nur innerhalb des zugelassenen Temperaturbereichs. Die Verwendung bei höheren Temperaturen erzeugt reizende giftige Gase. Informationen hierzu finden Sie im *Benutzerhandbuch* zum Datapaq-Tracker-System.
- Tragen Sie den Logger niemals **an den befestigten Kommunikationskabeln oder Thermoelementen**. Dies kann zu Verletzungen führen, wenn der Logger auf Ihren Körper fällt, oder das Kabel, die Thermoelemente beziehungsweise Buchsen können beschädigt werden.

Fortsetzung >>

- Bei der Entnahme aus dem Ofen sind **Hitzeschutzbehälter und Logger heiß genug, um Verbrennungen zu verursachen** – auch wenn die Temperatur der Geräte nicht offensichtlich ist. Tragen Sie Schutzhandschuhe.
- Kippen Sie nicht den Hitzeschutzbehälter, damit der Logger **aus dem Hitzeschutzbehälter gleitet**. Dies kann zu Verletzungen führen, wenn der Logger auf Ihren Körper fällt, und den Logger schädigen.
- Das **Zerlegen oder Reparieren** des Loggers (mit Ausnahme des Batteriewechsels, S. 21) ist nicht erlaubt. Dies kann zum Auslaufen der Batterie und zu Hautverätzungen und Atemwegsreizungen führen. Außerdem erlöschen alle vorhandenen Gewährleistungs- und Servicevereinbarungen mit Fluke Process Instruments. Weitere Informationen über die Serviceabteilung bei Datapaq finden Sie auf S. 58.

# Logger gemeinsam mit Insight-Software verwenden

Im mitgelieferten Tracker-Systeme *Benutzerhandbuch* finden Sie ausführliche Informationen zu folgenden Punkten:

- Auswahl geeigneter Hitzeschutzbehälter und Thermoelemente.
- Einbau des Loggers in den Hitzeschutzbehälter.
- Aufzeichnung des Temperaturprofils eines mit Thermoelementen versehenen Produkts und der zugehörigen Logger-Behälter-Gruppe während des Ofendurchlaufs.

Bevor der Logger zum ersten Mal verwendet wird, müssen Sie:

- I. Installieren Sie die Insight Software (siehe unten).
- 2. Stellen Sie eine **Kommunikationsverbindung** zwischen dem Logger und dem Computer bzw. der Software her (nur beim Erstanschluss des Loggers erforderlich).

Bevor Sie das Temperaturprofil aufzeichnen, werden Sie:

3. **Setzen** Sie den Logger **zurück**, um ihn für den Empfang neuer Daten vorzubereiten (S. 34).

Nachdem Sie die Logger-Behälter-Gruppe aus dem Ofen genommen haben, tun Sie Folgendes:

4. Laden Sie die Daten vom Logger herunter (S. 41).

Die einzelnen Schritte sind im Folgenden näher beschrieben.

# Installieren/Deinstallieren von Insight

Für den Einsatz von Datapaq Insight im Zusammenhang mit Loggern vom TypDP5 sind folgende **Systemvoraussetzungen** erforderlich.

- I GHz Prozessor.
- 2 GB RAM.
- Monitorauflösung 1024 × 768, 256 Farben.
- 100 MB freier Speicherplatz auf der Festplatte.
- DVD-Laufwerk.

- I freier USB-Anschluss.
- Microsoft Windows<sup>™</sup> Vista (nur 32-bit), 7, 8, 10 oder höher.
- Microsoft Internet Explorer, Version 4 oder höher.

Der Logger vom TypDP5 ist nur mit Datapaq Insight Version 9.0 und höher einsetzbar.

## Installation

Stellen Sie sicher, dass Sie sich mit Administratorrechten an Windows anmelden.

Bei den meisten Systemen wird das Installationsprogramm automatisch gestartet, wenn Sie die DVD in das DVD-Laufwerk einlegen. Startet das Installationsprogramm nicht automatisch, klicken Sie auf die Windows-Schaltfläche **Start** und wählen Sie **Ausführen**. Wählen Sie das DVD-Laufwerk aus und starten Sie Setup.exe. Im Rahmen der Installation können Sie PDF-Dateien der Datapaq-Benutzerdokumentation auf Ihren Computer kopieren, um diese bei Bedarf schnell über die Insight-Software anzuzeigen.

Befolgen Sie die Anweisungen auf dem Bildschirm. Sie benötigen die Lizenznummer. Diese finden Sie:

- in der Lizenzvereinbarung
- auf der Außenseite der DVD-Hülle
- auf der Außenseite der Systemverpackung

Auch die Verbindung zwischen Software und Datenlogger kann nur eingerichtet werden, während Sie unter Windows als Administrator angemeldet sind. Daher empfiehlt es sich, dies direkt im Anschluss an die Installation durchzuführen: Verbinden Sie den Datenlogger mit dem PC, und folgen Sie den Anweisungen unter 'Kommunikationseinrichtung' (siehe unten). Danach kann ein Benutzer die Insight-Software und den am PC angeschlossenen Datenlogger nutzen, ohne als Administrator angemeldet zu sein.

# Aktualisierung

Vor der Installation einer neuen Softwareversion ist es nicht erforderlich, die vorhandene Version zu entfernen. Die Einstellungen und Datendateien der aktuellen Version werden beibehalten.

# Deinstallation

Verwenden Sie die Standardmethode Ihrer Windows-Version:

- Windows 7 Klicken Sie auf Start > Systemsteuerung > Programme und Funktionen und doppelklicken Sie auf Datapaq Insight.
- Windows 10 Klicken Sie auf Start > Einstellungen > System > pps und Features und klicken Sie auf Datapaq Insight.

# **Online-Hilfe**

Ausführliche Informationen zur Verwendung der Insight-Software finden Sie in der Online-Hilfe. Um die Online-Hilfe aufzurufen, klicken Sie im Hauptmenü der Insight-Software auf **Hilfe** und dann auf **Inhalt**. Klicken Sie anschließend in der Hilfe auf die Überschriften und Themen, um sie zu expandieren und zu lesen.

Sie können auch in einem beliebigen Dialogfeld auf die Schaltfläche **Hilfe** klicken oder die Funktionstaste FI drücken. In diesem Fall werden die Informationen angezeigt, die für die gerade ausgeführte Aufgabe relevant sind.

# Kommunikationseinrichtung

Nach der Installation der Software ist zwischen dem Datenlogger und dem Computer eine Verbindung herzustellen. Gehen Sie hierzu wie folgt vor:

Standardmäßig kann **jeweils nur ein Logger** am Computer angeschlossen sein. Es ist nicht möglich, über die USB-Anschlüsse am Computer mehrere Logger anzuschließen und dann denjenigen auszuwählen, der verwendet werden soll (Informationen zur Verwendung von mehreren Loggern finden Sie auf S. 53).

 Schließen Sie den Datenlogger über das mitgelieferte Kommunikationskabel an einem freien USB-Anschluss am Computer an. (Um Kommunikationsprobleme so weit wie möglich zu vermeiden, schließen Sie das Kabel zuerst am Computer und dann am Logger an.) Die rote Leuchtdiode am Logger sollte fünfmal blinken, um den Anschluss des Kommunikationskabels am Logger zu bestätigen.

Wenn ein Datapaq-Logger zum ersten Mal am Computer angeschlossen ist, gibt Windows die Meldung aus, dass neue Hardware gefunden wurde. Anschließend kann der Logger in Kombination mit dem Computer verwendet werden. Wenn Warnungen zur Treibersignierung ausgegeben werden, bestätigen Sie diese. (Die Datapaq-Treiber wurden getestet und mit der Insight-Software installiert.)

Treten bei der Verbindungsherstellung Probleme auf, siehe S. 55.

- 2. Wählen Sie aus dem Menü der Insight-Software Logger > Einrichtung, um das Dialogfeld Kommunikationseinrichtung zu öffnen.
- 3. Klicken Sie auf **Testen**.

Wird ein Logger erkannt, werden der Loggertyp und der Anschluss angezeigt, an dem er angeschlossen ist.

| ben Sie an, wie die Kommunikation mit dem Logger erfolgen soll:<br>USB-Anschluss<br>(Der Logger ist an einem USB-Anschluss angeschlossen. Sie<br>brauchen den verwendeten USB-Anschluss nicht anzugeben.)<br>Bluetooth: S<br>Folgende Bluetooth-fähigen Geräte wurden erkannt. Klicken Sie<br>auf "Erkennen", um nach Datapaq-Logger zu suchen.<br>Logger Seriennummer<br>Es wurden keine Datapaq-Logger erkannt.<br>Serieller Anschluss<br>COM1 V<br>Klicken Sie auf "Erkennung", um den<br>COM-Anschluss suchen zu lassen, an dem der<br>Logger angeschlossen ist.<br>gger<br>Gicken Sie auf "Testen", um die Kommunikation<br>wischen Software und Logger zu prüfen.<br>Datapaq DP5 (#1234) am USB-Anschluss gefunden<br>Diagnose << Bluetooth<br>Erweitert<br>Logger Datapaq DP5<br>Höhere Firmware-Version<br>Bluetooth<br>Batterie<br>Zeinennummer #1234<br>Bereich -200.0°C bis 1370.0°C<br>Messfühler Messwerte Messfühler Messwerte<br>#1 (°C) K 24.1 #8 (°C) K 23.8<br>#2 (°C) K 24.1 #8 (°C) K 23.8<br>#1 (°C) K 24.1 #9 (°C) K 23.8<br>#1 (°C) K 24.1 #10 (°C) K 23.8<br>#1 (°C) K 24.1 #10 (°C) K 23.8<br>#1 (°C) K 24.1 #10 (°C) K 23.8<br>#1 (°C) K 24.1 #10 (°C) K 23.8<br>#1 (°C) K 24.1 #10 (°C) K 23.8<br>#1 (°C) K 24.1 #10 (°C) K 23.8<br>#1 (°C) K 24.3 #11 (°C) K 23.8<br>#1 (°C) K 24.3 #12 (°C) K 24.3<br>Hind (°C) K 24.3<br>Hind | ben Sie an, wie d<br>USB-Anschluss<br>(Der Logger ist a<br>brauchen den ve<br>Bluetooth:<br>Folgende Bluetor<br>auf "Erkennen",<br>Logge<br>Es wurden h | ie Kommunikatio<br>n einem USB-Ar<br>swendeten USE<br>oth-fähigen Gerä<br>um nach Datap                         | n mit dem Logger<br>Ischluss angesch<br>I-Anschluss nicht<br>ite wurden erkanr<br>aq-Loggem zu su | rerfolgen soll:<br>lossen. Sie<br>anzugeben.)<br>it. Klicken Sie |
|----------------------------------------------------------------------------------------------------|----------------------------------------------------------------------------------------------------|----------------------------------------------------------------------------------------------------|---------------------------------------------------------------------------------------------------|------------------------------------------------------------------|
| USB-Anschluss (Der Logger ist an einem USB-Anschluss angeschlossen. Sie brauchen den verwendeten USB-Anschluss nicht anzugeben.) Bluetooth:  Folgende Bluetooth-fähigen Geräte wurden erkannt. Klicken Sie auf "Erkennen", um nach Datapaq-Logger zu suchen.  Logger Seriennummer Es wurden keine Datapaq-Logger erkannt.  Serieller Anschluss COM1  Klicken Sie auf "Erkennung", um den COM-Anschluss suchen zu lassen, an dem der Logger angeschlossen ist.  gger Gicken Sie auf "Testen", um die Kommunikation wischen Software und Logger zu prüfen.  Datapaq DP5 (#1234) am USB-Anschluss gefunden Diagnose << Bluetooth  Erweitert  ogger Datapaq DP5 (#1234) am USB-Anschluss gefunden  Diagnose << Bluetooth  Erweitert  ogger Datapaq DP5  döhere Firmware-Version 4 Niedrigere Firmware-Version 9  So <sup>+</sup> C Batterie 73% (NIMH) Aufladen #1234 Bereich -200.0°C bis 1370.0°C  Messfühler Messwerte Messfühler Messwerte Messfühler Messwerte Se <sup>+</sup> (C) K 23.8 #11(*C) K 23.8 #11(*C) K 24.3 #11(*C) K 24.3 #11(*C) K                                                                                                    | USB-Anschluss<br>(Der Logger ist al<br>brauchen den ve<br>Bluetooth:<br>Folgende Bluetor<br>auf "Erkennen".<br>Logge<br>Es wurden H                     | n einem USB-Ar<br>erwendeten USB<br>oth-fähigen Gerä<br>um nach Datap                                           | ischluss angesch<br>3-Anschluss nicht<br>ite wurden erkanr<br>aq-Loggem zu su                     | lossen. Sie<br>anzugeben.)<br>it. Klicken Sie                    |
| (Der Logger ist an einem USB-Anschluss angeschlossen. Sie brauchen den verwendeten USB-Anschluss nicht anzugeben.)         Bluetooth:         Folgende Bluetooth fähigen Geräte wurden erkannt. Klicken Sie auf "Erkennen", um nach Datapaq-Loggem zu suchen.         Logger       Seriennummer         Es wurden keine Datapaq-Loggem zu suchen.         Serieller Anschluss       COM1         Klicken Sie auf "Erkennung", um den COM-Anschluss suchen zu lassen, an dem der Logger angeschlossen ist.       Erkennung         gger       Bildetooth       Erkennung         Jogger Ageschlossen ist.       Erkennung         gger       Bildetooth       Erkennung         Jogger Ageschlossen ist.       Erweitert         Jogger Ageschlossen ist.       Erweitert         Datapaq DP5 (#1234) am USB-Anschluss gefunden       Erweitert         Diagnose <       Ibluetooth       Erweitert         Logger       Datapaq DP5       Höhere Firmware-Version       4         Niedrigere Firmware-Version       4       85.0°C       Batterie         Serielnnummer       #1234       -200.0°C bis 1370.0°C       5         Messfühler       Messwerte       Messfühler       Messwerte         #1 (°C) K       24.1       #10 (°C) K       23.8         #2 (°C) K       24.1       #                                                                                                    | (Der Logger ist a<br>brauchen den ver<br>Bluetooth:<br>Folgende Bluetoor<br>auf "Erkennen",<br>Logge<br>Es wurden B                                     | n einem USB-Ar<br>erwendeten USE<br>oth-fähigen Gerä<br>um nach Datap                                           | ischluss angesch<br>3-Anschluss nicht<br>ite wurden erkanr<br>aq-Loggem zu su                     | lossen. Sie<br>anzugeben.)<br>it. Klicken Sie                    |
| brauchen den verwendeten USB-Anschluss nicht anzugeben.) Bluetooth: Cogger Seriennummer Es wurden keine Datapaq-Logger zu suchen.  Logger Seriennummer Es wurden keine Datapaq-Logger erkannt. Serieller Anschluss COM.1 V Klicken Sie auf "Erkennung", um den COM.Anschluss suchen zu lassen, an dem der Logger angeschlossen ist.  gger Gicken Sie auf "Testen", um die Kommunikation Wischen Software und Logger zu prüfen. Datapaq DP5 (#1234) am USB-Anschluss gefunden Diagnose << Referenter Bluetooth  Erweitert Logger Datapaq DP5 Höhere Firmware-Version Go Batterie Seriennummer #1234 Bereich -200.0°C bis 1370.0°C  Messfühler Messwerte Messfühler Messwerte Messfühler Messwerte Serien 23.8 #11 (°C) K 23.8 #11 (°C) K 23.8 #11 (°C) K 24.3                                                                                                    | Bluetooth:<br>Folgende Blueto<br>auf "Erkennen",<br>Logge<br>Es wurden B                                                                                | oth fähigen Gerä<br>um nach Datap                                                                               | i-Anschluss nicht<br>ite wurden erkanr<br>aq-Loggern zu su                                        | anzugeben.)<br>it. Klicken Sie                                   |
| Bluetooth:       Serieller         Folgende Bluetooth-fähigen Geräte wurden erkannt. Klicken Sie auf "Erkennen", um nach Datapaq-Loggem zu suchen.       Erkenner         Logger       Seriennummer       Erkenner         Es wurden keine Datapaq-Logger erkannt.       Erkenner         Serieller Anschluss       COM1       Erkenner         Klicken Sie auf "Erkennung", um den<br>COM-Anschluss suchen zu lassen, an dem der<br>Logger angeschlossen ist.       Erkennung         ger       Gicken Sie auf "Testen", um die Kommunikation<br>wischen Software und Logger zu prüfen.       Testen         Datapaq DP5 (#1234) am USB-Anschluss gefunden       Erweitert         Diagnose <                                                                                                    | Bluetooth:<br>Folgende Bluetor<br>auf "Erkennen",<br>Logge<br>Es wurden b                                                                               | oth-fähigen Gerä<br>um nach Datap                                                                               | ite wurden erkanr<br>aq-Loggern zu su                                                             | it. Klicken Sie                                                  |
| Folgende Bluetooth-fähigen Geräte wurden erkannt. Klicken Sie auf "Erkennen", um nach Datapaq-Logger zu suchen.       Erkenner         Logger       Seriennummer         Es wurden keine Datapaq-Logger erkannt.       Erkenner         Serieller Anschluss       COM1         Volken Sie auf "Erkennung", um den<br>COM-Anschluss suchen zu lassen, an dem der<br>Logger angeschlossen ist.       Erkennung         gger       Biluetoth       Erkennung         gger       Biluetoth       Testen         Datapaq DP5 (#1234) am USB-Anschluss gefunden       Enweitert         Diagnose <                                                                                                    | Folgende Bluetor<br>auf "Erkennen",<br>Logge<br>Es wurden H                                                                                             | oth-fähigen Gerä<br>um nach Datap                                                                               | ite wurden erkanr<br>aq-Loggem zu su                                                              | nt. Klicken Sie                                                  |
| auf "Erkennen", um nach Datapaq-Loggem zu suchen.         Logger       Seriennummer         Es wurden keine Datapaq-Logger erkannt.       Erkenner         Serieller Anschluss       COM1         Klicken Sie auf "Erkennung", um den<br>COM-Anschluss suchen zu lassen, an dem der<br>Logger angeschlossen ist.       Erkennung         gger       Steinen Zulassen, an dem der<br>Logger angeschlossen ist.       Erkennung         gger       Steinen Zulassen, an dem der<br>Logger angeschlossen ist.       Testen         Datapaq DP5 (#1234) am USB-Anschluss gefunden       Testen         Diagnose <                                                                                                    | auf "Erkennen",<br>Logge<br>Es wurden H                                                                                                    | um nach Datap                                                                                                   | aq-Loggem zu su                                                                                   |                                                                  |
| Logger       Seriennummer         Es wurden keine Datapaq-Logger erkannt.       Erkenner         Serieller Anschluss       COM1       Image: Comparison of the second of the second of the seco                                                                                                    | Es wurden H                                                                                                    | the second second second second second second second second second second second second second second second se |                                                                                                   | chen.                                                            |
| Es wurden keine Datapaq-Logger erkannt.         Serieller Anschluss         COM1         Klicken Sie auf "Erkennung", um den<br>COM-Anschluss suchen zu lassen, an dem der<br>Logger angeschlossen ist.         gger         Ricken Sie auf "Testen", um die Kommunikation<br>wischen Software und Logger zu prüfen.         Datapaq DP5 (#1234) am USB-Anschluss gefunden         Diagnose <                                                                                                    | Es wurden i                                                                                                    | r Serie                                                                                                    | ennummer                                                                                          | Erkennen                                                         |
| Serieller Anschluss       COM1         Klicken Sie auf "Erkennung", um den<br>COM-Anschluss suchen zu lassen, an dem der<br>Logger angeschlossen ist.       Erkennung         ger       Gicken Sie auf "Testen", um die Kommunikation<br>wischen Software und Logger zu prüfen.       Testen         Datapaq DP5 (#1234) am USB-Anschluss gefunden       Erweitert         Diagnose <                                                                                                    |                                                                                                    | keine Datapaq-L                                                                                                 | ogger erkannt.                                                                                    |                                                                  |
| Serieller Anschluss       COM1       Y         Klicken Sie auf "Erkennung", um den<br>COM-Anschluss suchen zu lassen, an dem der<br>Logger angeschlossen ist.       Erkennung         Usger angeschlossen ist.       gger         ücken Sie auf "Testen", um die Kommunikation<br>wischen Software und Logger zu prüfen.       Testen         Datapaq DP5 (#1234) am USB-Anschluss gefunden       Erweitert         Diagnose <                                                                                                    |                                                                                                    |                                                                                                    |                                                                                                   |                                                                  |
| Klicken Sie auf "Erkennung", um den<br>COM-Anschluss suchen zu lassen, an dem der<br>Logger angeschlossen ist.       Erkennung         gger       Gloken Sie auf "Testen", um die Kommunikation<br>wischen Software und Logger zu prüfen.       Testen         Datapaq DP5 (#1234) am USB-Anschluss gefunden       Erweitert         Diagnose <                                                                                                    | Serieller Anschlu                                                                                                    | LSS COM1                                                                                                    | -                                                                                                 |                                                                  |
| Ehtennung         Ehtennung         Ehtennung         Ehtennung         Ehtennung         Ehtennung         Ehtennung         Ehtennung         Ehtennung         Ehtennung         Eintennung         Eintennung         Eintennung         Eintennung         Eintennung         Datapaq DP5 (#1234) am USB-Anschluss gefunden         Datapaq DP5 (#1234) am USB-Anschluss gefunden         Datapaq DP5 (#1234) am USB-Anschluss gefunden         Datapaq DP5 (#1234) am USB-Anschluss gefunden         Entwettet         Datapaq DP5 (#1234) am USB-Anschluss gefunden         Entwetter         Datapaq DP5 (#1234)         Batterie         73% (NiMH) Aufladen         Entering         Datapaq DP5 (#1234)         Batterie         Messfühler       Messwerte         Messfühler       Messwerte         Messfühler       Messwerte                                                                                                    | Klicken Sie auf '                                                                                                    | "Erkennung" un                                                                                                  | n den                                                                                             |                                                                  |
| Logger angeschlossen ist.           gger           Gicken Sie auf "Testen", um die Kommunikation<br>wischen Software und Logger zu prüfen.           Datapaq DP5 (#1234) am USB-Anschluss gefunden           Diagnose <                                                                                                    | COM-Anschluss                                                                                                    | suchen zu lasse                                                                                                 | en, an dem der                                                                                    | Erkennung                                                        |
| gger         Gicken Sie auf "Testen", um die Kommunikation<br>wischen Software und Logger zu prüfen.       Testen         Datapaq DP5 (#1234) am USB-Anschluss gefunden       Erweitert         Diagnose <                                                                                                    | Logger angesch                                                                                                    | lossen ist.                                                                                                    |                                                                                                   |                                                                  |
| Messfühler         Messwerte         Messfühler         Messfühler         Messfühl                                                                                                    | gger                                                                                                    |                                                                                                    |                                                                                                   |                                                                  |
| Wischen Software und Logger zu prufen.                                                                                                    | licken Sie auf "T                                                                                                    | esten", um die H                                                                                                | Kommunikation                                                                                     | Testen                                                           |
| Diagnose <         Bluetooth         Erweitert           Logger         Datapaq DP5         Huetooth         Erweitert           Niedrigere Firmware-Version         4         Niedrigere Firmware-Version         4           Niedrigere Firmware-Version         00         85.0°C         8           Batterie         73% (NiMH) Aufladen         9           Seriennummer         #1234         9           Bereich         -200.0°C bis 1370.0°C         23.8           #2 (°C) K         24.1         #8 (°C) K         23.8           #2 (°C) K         24.1         #9 (°C) K         23.8           #4 (°C) K         23.8         #11 (°C) K         23.8           #5 (°C) K         23.8         #11 (°C) K         23.8           #6 (°C) K         23.8         #11 (°C) K         23.8           #6 (°C) K         23.8         #12 (°C) K         24.3                                                                                                    | wischen Software                                                                                                    | a und Logger zu                                                                                                 | prüfen.                                                                                           |                                                                  |
| Diagnose <                                                                                                    | Datapaq DP5 (#1                                                                                                    | 234) am USB-Ar                                                                                                  | nschluss gefunder                                                                                 | 1                                                                |
| Logger         Datapaq DP5           Höhere Firmware-Version         4           Niedrigere Firmware-Version         00           Temperaturmaximum         85.0°C           Batterie         73% (NiMH) Aufladen           Seriennummer         #1234           Bereich         -200.0°C bis 1370.0°C           Messfühler         Messwerte         Messfühler         Messwerte           #1 (°C) K         24.3         #7 (°C) K         23.8           #2 (°C) K         24.1         #8 (°C) K         24.1           #5 (°C) K         23.8         #11 (°C) K         23.8           #5 (°C) K         23.8         #11 (°C) K         23.8           #5 (°C) K         23.8         #11 (°C) K         23.8           #5 (°C) K         23.8         #11 (°C) K         23.8           #12 (°C) K         23.8         #12 (°C) K         24.3                                                                                                    | Diagnose <<                                                                                                    | Bluetooth                                                                                                    | ]                                                                                                 | Erweitert                                                        |
| Höhere Firmware-Version         4           Niedrigere Firmware-Version         00           Temperaturmaximum         85.0°C           Batterie         73% (NiMH) Aufladen           Seriennummer         #1234           Bereich         -200.0°C bis 1370.0°C           Messfühler         Messwerte         Messfühler         Messwerte           #1 (°C) K         24.3         #7 (°C) K         23.8           #2 (°C) K         24.1         #8 (°C) K         24.1           #5 (°C) K         23.8         #11 (°C) K         23.8           #5 (°C) K         23.8         #11 (°C) K         23.8           #5 (°C) K         23.8         #11 (°C) K         23.8           #5 (°C) K         23.8         #11 (°C) K         23.8           #5 (°C) K         23.8         #12 (°C) K         24.3                                                                                                    | Logger                                                                                                    |                                                                                                    | Datapag DP5                                                                                       |                                                                  |
| Niedrigere Firmware-Version         00           Temperaturmaximum         85.0°C           Batterie         73% (NIMH) Aufladen           Seriennummer         #1234           Bereich         -200.0°C bis 1370.0°C           Messfühler         Messwerte         Messfühler         Messwerte           #1 (°C) K         24.1         #8 (°C) K         24.1           #3 (°C) K         24.1         #9 (°C) K         23.8           #4 (°C) K         24.1         #10 (°C) K         23.8           #5 (°C) K         23.8         #11 (°C) K         23.8           #6 (°C) K         24.3         #12 (°C) K         24.3                                                                                                    | Höhere Firmware                                                                                                    | -Version                                                                                                    | 4                                                                                                 |                                                                  |
| Temperaturmaximum         85.0°C           Batterie         73% (NIMH) Aufladen           Seriennummer         #1234           Bereich         -200.0°C bis 1370.0°C           Messfühler         Messwerte         Messfühler         Messwerte           #1 (°C) K         24.3         #7 (°C) K         23.8           #2 (°C) K         24.1         #8 (°C) K         24.1           #3 (°C) K         24.1         #10 (°C) K         23.8           #4 (°C) K         23.8         #11 (°C) K         23.8           #5 (°C) K         23.8         #11 (°C) K         23.8           #6 (°C) K         23.8         #12 (°C) K         24.3                                                                                                    | Niedrigere Firmw                                                                                                    | are-Version                                                                                                    | 00                                                                                                |                                                                  |
| Batterie         73% (NiMH) Aufladen           Seriennummer         #1234           Bereich         -200.0°C bis 1370.0°C           Messfühler         Messwerte         Messfühler         Messwerte           #1 (°C) K         24.3         #7 (°C) K         23.8           #2 (°C) K         24.1         #8 (°C) K         24.1           #3 (°C) K         24.1         #9 (°C) K         23.8           #4 (°C) K         23.8         #11 (°C) K         23.8           #5 (°C) K         23.8         #11 (°C) K         23.8           #6 (°C) K         23.8         #11 (°C) K         23.8           #6 (°C) K         23.8         #12 (°C) K         24.3                                                                                                    | Temperaturmaxin                                                                                                    | num                                                                                                    | 85.0°C                                                                                            |                                                                  |
| #1234           Bereich         -200.0°C bis 1370.0°C           Messfühler         Messwerte         Messfühler         Messwerte           #1 (°C) K ◆         24.3         #7 (°C) K ◆         23.8           #2 (°C) K ◆         24.1         #8 (°C) K ◆         24.1           #3 (°C) K ◆         24.1         #9 (°C) K ◆         23.8           #4 (°C) K ◆         24.1         #10 (°C) K ◆         23.8           #6 (°C) K ◆         23.8         #11 (°C) K ◆         23.8           #6 (°C) K ◆         23.8         #12 (°C) K ◆         24.3                                                                                                    | Batterie                                                                                                    |                                                                                                    | 73% (NiMH) Au                                                                                     | fladen                                                           |
| Bereich         -200.0°C bis 1370.0°C           Messfühler         Messwerte         Messfühler         Messwerte           #1 (°C) K         24.3         #7 (°C) K         23.8           #2 (°C) K         24.1         #8 (°C) K         24.1           #3 (°C) K         24.1         #9 (°C) K         23.8           #4 (°C) K         24.1         #9 (°C) K         23.8           #5 (°C) K         23.8         #11 (°C) K         23.8           #5 (°C) K         23.8         #11 (°C) K         23.8           #5 (°C) K         23.8         #11 (°C) K         24.3                                                                                                    | Seriennummer                                                                                                    |                                                                                                    | #1234                                                                                             |                                                                  |
| Messfühler         Messwerte         Messfühler         Messwerte           #1 (*C) K         24.3         #7 (*C) K         23.8           #2 (*C) K         24.1         #8 (*C) K         24.1           #3 (*C) K         24.1         #9 (*C) K         23.8           #4 (*C) K         24.1         #9 (*C) K         23.8           #4 (*C) K         24.1         #10 (*C) K         23.8           #5 (*C) K         23.8         #11 (*C) K         23.8           #5 (*C) K         23.8         #12 (*C) K         24.3           ntern (*C)         24.3         #12 (*C) K         24.3                                                                                                    | Bereich                                                                                                    |                                                                                                    | -200.0°C bis 13                                                                                   | 70.0°C                                                           |
| #1 (°C) K                                                                                                    | Messfühler                                                                                                    | Messwerte                                                                                                    | Messfühler                                                                                        | Messwerte                                                        |
| #2 (°C) K       24.1       #8 (°C) K       24.1         #3 (°C) K       24.1       #9 (°C) K       23.8         #4 (°C) K       24.1       #10 (°C) K       23.8         #5 (°C) K       23.8       #11 (°C) K       23.8         #6 (°C) K       23.8       #11 (°C) K       23.8         #6 (°C) K       23.8       #12 (°C) K       24.3                                                                                                    | #1 (°C) K                                                                                                    | 24.3                                                                                                    | #7 (°C) K                                                                                         | 23.8                                                             |
| #3 (°C) K       24.1       #9 (°C) K       23.8         #4 (°C) K       24.1       #10 (°C) K       23.8         #5 (°C) K       23.8       #11 (°C) K       23.8         #6 (°C) K       23.8       #11 (°C) K       23.8         #6 (°C) K       23.8       #12 (°C) K       24.3                                                                                                    | #2 (°C) K                                                                                                    | 24.1                                                                                                    | #8 (°C) K                                                                                         | 24.1                                                             |
| #4 (°C) K                                                                                                    | #3 (°C) K                                                                                                    | 24.1                                                                                                    | #9 (°C) K                                                                                         | 23.8                                                             |
| #5 (°C) K                                                                                                    | #4 (°C) K                                                                                                    | 24.1                                                                                                    | #10 (°C) K                                                                                        | 23.8                                                             |
| #6 (°C)         K         €         23.8         #12 (°C)         K         €         24.3           Intern (°C)         24.3         24.3         24.3         24.3         24.3         24.3         24.3         24.3         24.3         24.3         24.3         24.3         24.3         24.3         24.3         24.3         24.3         24.3         24.3         24.3         24.3         24.3         24.3         24.3         24.3         24.3         24.3         24.3         24.3         24.3         24.3         24.3         24.3         24.3         24.3         24.3         24.3         24.3         24.3         24.3         24.3         24.3         24.3         24.3         24.3         24.3         24.3         24.3         24.3         24.3         24.3         24.3         24.3         24.3         24.3         24.3         24.3         24.3         24.3         24.3         24.3         24.3         24.3         24.3         24.3         24.3         24.3         24.3         24.3         24.3         24.3         24.3         24.3         24.3         24.3         24.3         24.3         24.3         24.3         24.3         24.3         24.3 <t< td=""><td>#5 (°C) K</td><td>23.8</td><td>#11 (°C) K</td><td>23.8</td></t<>                                                                                                    | #5 (°C) K                                                                                                    | 23.8                                                                                                    | #11 (°C) K                                                                                        | 23.8                                                             |
| ntern (°C) 24.3                                                                                                    | #6 (°C) K                                                                                                    | 23.8                                                                                                    | #12 (°C) K                                                                                        | 24.3                                                             |
|                                                                                                    | Intern (°C)                                                                                                    | 24.3                                                                                                    |                                                                                                   | 1                                                                |
| 56 V31 V4-1                                                                                                    |                                                                                                    |                                                                                                    |                                                                                                   |                                                                  |
|                                                                                                    |                                                                                                    | 10                                                                                                    |                                                                                                   | 200101                                                           |

Dialogfeld **Kommunikationseinrichtung** für den DP5 mit expandierten Diagnoseangaben.

#### TASTATURBEFEHL

Durch Drücken der Funktionstaste F4 auf der Tastatur wird das Dialogfeld **Kommunikationseinrichtung** geöffnet, es wird nach dem aktuell verwendeten Anschluss gesucht und die Anschlussnummer sowie der Loggertyp werden angezeigt (entspricht der Schaltfläche **Erkennung** im Dialogfeld).

Weitere Informationen zum verwendeten Logger erhalten Sie, wenn Sie auf die Schaltfläche **Diagnose** klicken. Zu diesen Informationen gehören die Firmware-Version, die maximal zulässige interne Loggertemperatur, der Batteriestand, die Seriennummer und der Temperaturbereich. Außerdem werden die aktuellen Temperaturen der Messfühler (einmal alle 5 Sekunden aktualisiert) angezeigt. Ist kein Messfühler angeschlossen, wird für den jeweiligen Messfühler \*OC\* (offener Stromkreis) angezeigt. Die Temperatur der kalten Lötstelle des Thermoelements entspricht der aktuellen internen Temperatur des Loggers.

Es empfiehlt sich, zu diesem Zeitpunkt in Insight die **Frequenz der Stromversorgung** festzulegen. Informationen hierzu finden Sie auf S. 46.

# Temperaturprofil aufzeichnen

Verwenden Sie die Dialogfelder **Logger rücksetzen** und **Daten herunterladen**, um ein Temperaturprofil **ohne Verwendung der Telemetrie** aufzuzeichnen. Die Messwerte werden vom Logger erfasst und intern gespeichert, bis sie nach Beendigung des Durchlaufs auf den Computer heruntergeladen und dann als neue Paq-Datei gespeichert werden (S. 41). (Informationen zur Profilaufzeichnung unter Verwendung der Telemetrie mit Verbindungskabel finden Sie auf S. 49.)

Wenn der Logger am Computer angeschlossen ist – unabhängig davon, ob Insight ausgeführt wird oder nicht – wird der Logger automatisch erkannt. Ihnen wird standardmäßig in einem Dialogfeld die Möglichkeit zum Rücksetzen des Loggers oder Herunterladen von Daten geboten. Wenn Sie eine dieser beiden Optionen wählen, wird der Vorgang gestartet (Insight wird gegebenenfalls vorher gestartet). Wenn Sie die Dialogfeldfunktion deaktivieren und sie später wieder aktivieren möchten, klicken Sie mit der rechten Maustaste auf das logger-Symbol in der Windows-Taskleiste (Infobereich).

## Datenlogger rücksetzen

Der Datenlogger muss, wie unten beschrieben, rückgesetzt werden, bevor er neue Daten empfangen kann.

Der Rücksetzvorgang entfällt bei Verwendung des Einzeldurchlaufs (S. 37) und wenn die vorigen Rücksetzoptionen zu verwenden sind (siehe S. 39).

Ist der Logger nach dem vorigen Durchlauf **zu heiß**, zeigt Insight (standardmäßig) in einer Warnmeldung die aktuelle internen Temperatur des Loggers an, bis sich der Logger abgekühlt hat. Insight kann so eingestellt werden, dass unter diesen Umständen der Rücksetzvorgang verhindert wird (diese Funktion ist einstellbar; siehe S. 45).

Die beschriebene Vorgehensweise beruht auf dem Dialogfeld Logger rücksetzen. Falls Sie mit dem Rücksetzvorgang nicht genügend vertraut sind, können Sie den **Rücksetzassistenten** verwenden. Dieser Assistent führt Sie schrittweise durch diese Phase der Profilaufzeichnung. Klicken Sie in der Symbolleiste auf 🚧 oder wählen Sie aus dem Menü Extras > Assistenten.

Alle im Logger gespeicherten und noch nicht analysierten Daten müssen auf den Computer **heruntergeladen** werden, bevor Sie fortfahren. Das Rücksetzen des Loggers hat nämlich zur Folge, dass alle im Logger **gespeicherten Daten permanent gelöscht werden**. Wenn Sie versuchen, einen Logger rücksetzen, in dem Daten aus einem vorigen Durchlauf gespeichert sind, wird eine Warnmeldung ausgegeben (und die rote Statusleuchtdiode am Logger blinkt alle 5 Sekunden).

- Schließen Sie den Datenlogger über das mitgelieferte Kommunikationskabel an einem freien USB-Anschluss am Computer an. Achten Sie darauf, dass der rote Punkt am Stecker exakt auf den roten Punkt an der Loggerbuchse trifft. (Um Kommunikationsprobleme so weit wie möglich zu vermeiden, schließen Sie das Kabel zuerst am Computer und dann am Logger an.) Die rote Leuchtdiode am Logger sollte fünfmal blinken, um den Anschluss des Kommunikationskabels am Logger zu bestätigen (geschieht dies nicht, siehe Kommunikationseinrichtung, S. 31).

**Messtakt** Stellen Sie die Zeit ein, die zwischen den einzelnen vom Logger zu erfassenden Datenpunkten (Messwerten) verstreichen soll. Je kleiner der Messtakt, desto besser lassen sich kurzfristige Abweichungen in den Temperaturbedingungen erfassen. Gleichzeitig verringert sich die insgesamt verfügbare Aufzeichnungszeit und das Herunterladen nimmt mehr Zeit in Anspruch. Dies kann die Lebensdauer der Batterie so stark verkürzen, dass sie für einen langen Prozess nicht mehr ausreicht. Bei Prozessen von 2–10 Minuten wie beim Reflow- oder Dampfphasenlöten wird ein Messtakt von 0,5 Sekunden empfohlen. Informationen zu Einschränkungen des Messtakts finden Sie auf S. 13. Ein (fester) Standardmesstakt kann festgelegt werden, der im Dialogfeld Logger rücksetzen nicht bearbeitet werden kann (siehe S. 45).

|                       |                                                                                                    | Datapag DP5                      |                                          |  |
|-----------------------|----------------------------------------------------------------------------------------------------|----------------------------------|------------------------------------------|--|
| Mehrere<br>Jurchläufe | Contraction of the local division of the local division of the loc | Batterestand (NMH)               |                                          |  |
|                       |                                                                                                    | A. B. L. 199 N                   |                                          |  |
| Stopp                 | 1 1 1 1 1 1 1 1 1 1 1 1 1 1 1 1 1 1 1                                                                                                    | Thursden, 73 w                   |                                          |  |
| Trigger               | Mosstakt                                                                                                    | Trigger-Modus                    | Stopp-Trigger                            |  |
|                       | (D:03.00 +) mm:ss.tt                                                                                                    | C Autom Start                    | <ul> <li>Stopptaste</li> </ul>           |  |
|                       | A second bides Manufactures                                                                                                    | · Jattaste                       | C Date #Jmm/(a)                          |  |
|                       | #1 #2 #3 #4 =5 #6                                                                                                    | C Dotum (tt/mm/jjj)              | COTE Time (himmiss) 19/58-44             |  |
|                       | #7 #3 #10 #11 #12                                                                                                    | Zot. (Hrannisa)                  | 12 C Anateigende Temp. (*C) 40.0         |  |
|                       |                                                                                                    | C Agsteigende Temp. ('C)         | C Abnetmende Temp. CCi 0.0               |  |
|                       |                                                                                                    | Abrighmende Temp. (°C) 0.0       |                                          |  |
|                       |                                                                                                    | 1962 A. 2714                     | (Uurchlaufdauer (hhmm) [10 00            |  |
|                       | Datenübetragung                                                                                                    |                                  |                                          |  |
|                       | (  Kene Telemetre (Henutedaden nach Durchlauf)                                                                                                    |                                  |                                          |  |
|                       | Telemetre mt. Verbindungskabel (Ec.                                                                                                    | ntzet)                           |                                          |  |
|                       |                                                                                                    | -                                |                                          |  |
|                       | Speicheiterschnung                                                                                                    |                                  |                                          |  |
|                       | Maximale Durchlaufzeit für 12<br>Meszfühler, Erfeccung alle 0-03.00<br>(mm.ss.tt)                                                                                                    | 959:59:57                        | nm:ss) (Daten<br>angig vom<br>stiestand) |  |
|                       | Meesfühlertemperaturen                                                                                                    |                                  |                                          |  |
|                       | #1°C #2°C #3°C #4°C #5°C #                                                                                                    | 5-C #7-C #8+C #18+C #18+C #12+   | c                                        |  |
|                       | 23.8 24.0 24.1 24.0 24.1                                                                                                    | 24.0 24.1 24.0 24.3 23.8 23.8 24 | 1                                        |  |
|                       |                                                                                                    |                                  |                                          |  |

Erweiterte Version des Dialogfelds **Logger rücksetzen** für den 12-Kanal-Logger vom TypDP5. Stopp-Trigger (S. 36) wurden ausgewählt.

**Ausgewählte Messfühler** Falls einige Messfühler während der Profilaufzeichnung nicht verwendet werden, ist es für gewöhnlich hilfreich, sie aus dem Temperaturprofil auszuschließen: Klicken Sie auf die jeweiligen Schaltflächen der Messfühler, die Sie deaktivieren möchten. Die Anzahl der verfügbaren Messfühler ist vom Loggermodell abhängig. *Messfühler 1 muss immer ausgewählt sein*.

**Batteriestand** Die Batteriestandsanzeige weist farblich auf den Batteriestand hin und gibt an (siehe S. 19), zu wie viel Prozent die Loggerbatterie geladen ist:

GRÜN Batteriestand für Durchlauf ausreichend.

- GELB Niedriger Batteriestand, kann jedoch für einen Durchlauf ausreichen.
- ROT Batteriestand unzureichend, sofort aufladen.

Aufladbare Nickel-Metall-Hydrid-Batterien entladen sich langsam, selbst wenn sie nicht verwendet werden. Werden sie länger als drei Wochen aufbewahrt, müssen Sie aufgeladen werden (S. 20). Angaben zur Batterielebensdauer finden Sie auf S. 17.

Falls Zweifel daran bestehen, ob der Batteriestand für den nächsten Durchlauf ausreicht, brechen Sie den Vorgang ab, indem Sie auf **Abbrechen** klicken, und laden Sie die Batterie auf.

**Trigger-Modus** Wählen Sie einen Modus für den Start der Datenerfassung (bei Verwendung des Mehrfachdurchlaufs stehen nicht alle Modi zur Verfügung; siehe oben).

- Automatischer Start (ohne Trigger) Die Datenerfassung beginnt unmittelbar, wenn das Kommunikationskabel nach dem Rücksetzvorgang abgezogen wird. Schließen Sie die Thermoelemente, falls möglich, am Logger an, bevor Sie den Logger vom Computer trennen. Damit verhindern Sie, dass der Logger bis zum Anschluss der Thermoelemente ungültige Daten erfasst (Fehler durch offenen Stromkreis; siehe S. 56).
- Starttaste Die Datenerfassung beginnt nach dem Rücksetzvorgang, wenn die grüne Starttaste am Logger für ca. 0.5 Sekunde gedrückt wird.
- Datum und Uhrzeit Die Datenerfassung beginnt zu einem festgelegten Termin (Datum und Uhrzeit). Das Tagesdatum wird standardmäßig vorgegeben. Dieser Trigger-Modus steht nicht zur Verfügung, wenn die Anzahl der Durchläufe größer eins ist (siehe unten).
- Ansteigende Temperatur: Die Datenerfassung beginnt, wenn die Temperatur an einem *beliebigen Messfühler* auf den festgelegten Wert ansteigt.
- Abnehmende Temperatur Die Datenerfassung beginnt, wenn die Temperatur an einem beliebigen Messfühler auf den festgelegten Wert abfällt.

Ist ein Temperatur-Trigger festgelegt, erfasst der Logger auch die vor Empfang des Trigger-Signals gemessenen Werte; siehe S. 47.

**Stopp-Trigger** Sie können bei Bedarf festlegen, wie die Datenerfassung durch den Logger beendet werden soll. Um die Auswahl eines Stopp-Triggers zu ermöglichen, klicken Sie zunächst im Dialogfeld **Logger rücksetzen** auf **Erweitert** und zeigen Sie per Klick auf **Stopp-Trigger** die Optionen an. Ein Stopp-Trigger kann sowohl im Modus für den Einzel- als auch Mehrfachdurchlauf festgelegt werden (siehe S. 37). Im Mehrfachdurchlauf kann der Stopp-Trigger verwendet werden, um die Aufzeichnung eines Durchlaufs zu beenden und den nächsten Durchlauf aufzuzeichnen.

Stopp-Taste Die Datenerfassung endet, wenn die rote Stopptaste am Logger für 0.5 Sekunde gedrückt wird. Stellen Sie sicher, dass die Verwendung der Stopptaste nicht deaktiviert ist; siehe S. 46).

- Datum und Uhrzeit Die Datenerfassung endet zu einem festgelegten Termin (Datum und Uhrzeit). Dieser Modus steht bei einem Mehrfachdurchlauf nicht zur Verfügung.
- Ansteigende Temperatur Die Datenerfassung endet, wenn die Temperatur aller Messfühler den festgelegten Wert erreicht hat.
- Abnehmende Temperatur Die Datenerfassung endet, wenn die Temperatur aller Messfühler den festgelegten Wert erreicht hat.
- Durchlaufdauer Die Datenerfassung endet, wenn eine festgelegte Zeitspanne (beginnend mit dem Start der Datenerfassung) verstrichen ist. Beachten Sie, dass keine Warnung ausgegeben wird, wenn Sie eine Dauer eingeben, die die Lebensdauer der Batterie übersteigt.

Um die Verwendung von Stopp-Triggern zu **deaktivieren**, klicken Sie erneut auf **Stopp-Trigger**. Sie können auch auf **Standard** klicken, um zur Standardversion des Dialogfelds **Logger rücksetzen** zurückzukehren. In diesem Fall gehen die Einstellungen zur Einrichtung von Stopp-Triggern verloren.

**Datenübertragung** Wählen Sie **Keine Telemetrie**. (Informationen zur Telemetrie mit Verbindungskabel finden Sie auf S. 49.)

**Speicherberechnung** Berechnet die maximale Zeit, über die der Logger mit dem angegebenen Messtakt und der Speicherkapazität des Loggers Daten erfassen kann. Die verfügbare Zeit kann durch den Batteriestand weiter eingeschränkt sein.

Ist der Modus für mehrere Durchläufe ausgewählt (S. 37), entspricht die angezeigte Zeit der Zeit, die für alle Durchläufe bis zum Rücksetzen des Loggers verfügbar ist.

**Messfühlertemperaturen** Pro Kanal wird die aktuell gemessene Temperatur angezeigt und alle 5 Sekunden aktualisiert. Damit lässt sich feststellen, ob die Thermoelemente richtig funktionieren..

**Loggertemperatur** Die aktuelle interne Loggertemperatur wird angezeigt. (Informationen zur Anzeige der internen Temperatur während der Profilaufzeichnung als Bestandteil der Paq-Datei finden Sie auf S. 46.)

Mehrere Durchläufe Statt am Ende einer jeden Profilaufzeichnung Daten herunterzuladen (Standardverhalten), kann der Logger vor dem Herunterladevorgang Daten von bis zu 10 Durchläufen erfassen (siehe auch S. 42, S. 44). Um diesen Mehrfachdurchlauf zu aktivieren, klicken Sie im Dialogfeld Logger rücksetzen zuerst auf Erweitert und dann auf die Schaltfläche Mehrere Durchläufe.

Beim Einzeldurchlauf (Standardeinstellung, wenn **Mehrere Durchläufe** nicht ausgewählt ist) gilt Folgendes:

• Die Daten müssen nach jedem Durchlauf heruntergeladen werden.

- Mit Beginn der nächsten Profilaufzeichnung werden die Daten im Logger automatisch gelöscht (dies wird verhindert, wenn die Daten noch nicht heruntergeladen wurden). Daher muss der Logger nicht rückgesetzt werden, es sei denn, Sie möchten die Datenerfassungsoptionen ändern. (Informationen zum Starten eines neuen Durchlaufs mit den vorigen Rücksetzoptionen finden Sie auf S. 39.)
- Ein beliebiger Trigger-Modus (siehe S. 36) kann ausgewählt werden.
- Die Telemetrie mit Verbindungskabel und die Funktelemetrie können verwendet werden.

Beim Mehrfachdurchlauf gilt Folgendes:

- Der Logger kann bis zu 10 Profilaufzeichnungen erfassen, bevor die Daten heruntergeladen werden müssen (S. 41).
- Nach 10 Profilaufzeichnungen muss der Logger über Insight rückgesetzt werden, um Daten aus dem Logger zu löschen und Speicherplatz für weitere Durchläufe freizugeben.
- Die Speicherberechnung zeigt die Gesamtzeit an, die f
  ür alle Durchl
  äufe bis zum R
  ücksetzen des Loggers zur Verf
  ügung steht.
- Einzelne Profilaufzeichnungen können jederzeit aus dem Logger heruntergeladen werden. Doch das gibt keinen Speicherplatz frei. Erst wenn der Logger über Insight rückgesetzt wird, steht der gesamte Speicherplatz wieder für Aufzeichnungen zur Verfügung.
- Für jeden Mehrfachdurchlauf werden dieselben Datenerfassungsoptionen herangezogen, bis der Logger rückgesetzt wird.
- Um die Datenerfassung für die einzelnen Durchläufe zu starten, können nur die Trigger-Modi für Starttaste und Temperatur-Trigger ausgewählt werden (siehe S. 36).
- Beenden Sie die Datenerfassung am Ende eines jeden Durchlaufs mit der Stopptaste. Falls die Stopptaste deaktiviert wurde (siehe S. 46), setzen Sie einen Stopp-Trigger, um die Datenerfassung gemäß der abnehmenden oder ansteigenden Temperatur oder der angegebenen Dauer zu beenden (siehe S. 36). Das Drücken der Stopptaste während der Pausen zwischen den Durchläufen beendet immer den Mehrfachdurchlauf.
- Die Telemetrie mit Verbindungskabel können nicht verwendet werden (Verwendung der Funktelemetrie ist jedoch möglich).

Eine Kombination von mehreren Durchläufen und Stopp-Triggern ist möglich.

- 3. Wenn Sie auf **OK** klicken, wird der Logger rückgesetzt. Im folgenden Dialogfeld werden der eingestellte Messtakt und der Trigger-Modus bestätigt.
- 4. Ziehen Sie das Kommunikationskabel vom Logger ab. Daraufhin blinken die rote und die grüne LED für den Loggerstatus kurz abwechselnd, um den Rücksetzvorgang zu bestätigen. Anschließend blinken sie erneut abwechselnd im ausgewählten Messtakt (maximal 5 Sekunden zwischen dem Aufblinken).

Wenn der Trigger-Modus (S. 36) auf **Automatischer Start** gesetzt wurde, wird sofort mit der Datenerfassung begonnen, und die grüne LED blinkt im Messtakt (S. 15).

#### Vorige Rücksetzoptionen verwenden

Der Logger merkt sich von einem Durchlauf zum nächsten die zuletzt programmierten Rücksetzoptionen, selbst wenn die Batterie in der Zwischenzeit entfernt wurde. Daher entfällt bei diesen Loggern der Rücksetzvorgang, wenn dieselben Optionen erneut verwendet werden sollen. Drücken Sie einfach die Starttaste (und halten Sie sie gedrückt, bis die LEDs blinken), um die Datenerfassung mit denselben Rücksetzoptionen wie zuvor zu starten (falls ein Datum-Zeit-Trigger eingestellt ist, wird die Datenerfassung trotzdem sofort gestartet). Temperaturwerte, die heruntergeladen wurden und immer noch im Logger gespeichert sind, werden daraufhin überschrieben.

Der Logger beginnt nicht mit der Datenerfassung, falls Folgendes zutrifft:

• Im Logger sind Daten enthalten, die noch nicht heruntergeladen wurden (entweder Daten herunterladen, S. 41, oder den Logger mit Insight rücksetzen und so die Daten löschen, S. 34).

oder

• Die interne Loggertemperatur liegt über 45 °C (siehe S. 22).

Bei Verwendung des **Mehrfachdurchlaufs** (S. 37) müssen Sie den Logger mit Insight rücksetzen, bevor Sie eine neue Durchlaufserie starten.

## Aufzeichnung starten

Im Benutzerhandbuch zum Datapaq-Tracker-System oder über Fluke Process Instruments erhalten Sie Informationen zu folgenden Themen:

- Auswahl und Anbringen der geeigneten Thermoelemente am Produkt.
- Auswahl eines geeigneten Hitzeschutzbehälters für den Logger.

Stellen Sie sicher, dass der **Hitzeschutzbehälter** seit der letzten Verwendung genügend abgekühlt ist.

Bevor Sie einen neuen Behälter zum ersten Mal verwenden oder vermuten, dass ein Behälter **Feuchtigkeit** absorbiert hat, sollten Sie einen Ofendurchlauf ohne eingesetzten Logger durchführen, um die Feuchtigkeit zu entfernen.

Wenn der Logger, wie oben beschrieben, rückgesetzt wurde, gehen Sie wie folgt vor.

 Schließen Sie die Thermoelemente an die nummerierten Buchsen des Datenloggers an. Stellen Sie bei Verwendung einer Prozessdatei sicher, dass die Ziffern der Messfühler und der Buchsen am Logger mit den jeweiligen Ziffern übereinstimmen, die zur Definition der Messfühler und deren Position verwendet wurden.

Heben Sie den Logger nicht an den Thermoelementkabeln hoch. Dies führt zu Schäden an den Kabeln und Steckern.

- 2. Die Signale der **roten und grünen LED** am Logger (S. 15) sind vom aktuellen Loggerstatus abhängig:
  - Die Datenerfassung hat bereits begonnen (automatischer Start eingestellt; S. 36) – Die grüne LED blinkt im Messtakt.
  - Logger wartet auf Trigger-Signal zum Start der Datenerfassung In den meisten Fällen (unten ausgenommen), blinken die rote und die grüne LED abwechselnd im Messtakt.
  - Logger zeichnet mehrere Durchläufe auf und wartet auf den Start des 2. Durchlaufs oder eines Folgedurchlaufs, wobei das Trigger-Signal über die Starttaste erfolgt – Beide LEDs blinken gemeinsam dauerhaft zweimal hintereinander. Im Falle anderer LED-Signale, kann möglicherweise die Datenerfassung nicht gestartet werden; siehe S. 15.
- 3. Wurde der Trigger-Modus **Starttaste** gewählt, halten Sie die Starttaste I Sekunde lang gedrückt, bis die grüne LED im Messtakt blinkt.

Mit der Datenerfassung kann erst begonnen werden, wenn der Logger nach dem vorigen Durchlauf **genügend abgekühlt** ist. Wenn er noch zu heiß ist und die Starttaste gedrückt wird, blinkt die rote LED für den Loggerstatus zweimal kurz pro Sekunde.

- 4. Stellen Sie sicher, dass die Behälterdichtungen sauber und einwandfrei sind. Die Stelle, an der das Thermoelementkabel aus dem Hitzeschutzbehälter austritt, muss dicht sein, damit der Schutz des Datenloggers gewährleistet ist. Legen Sie den Logger in den Behälter (eingesetzt in den Kühlkörper, falls verwendet) und die Thermoelementkabel über das Dichtungsmaterial. Achten Sie darauf, dass die Kabel an den Aussparungen aus dem Behälter austreten, damit sie nebeneinander liegen und sich nicht kreuzen.
- Setzen Sie den Deckel auf und stellen Sie sicher, dass die Dichtung um die Thermoelementkabel gut sitzt. Sichern Sie die Verschlüsse mit den Sicherungsstiften.

## Daten herunterladen

Entnehmen Sie das System aus dem Ofen, sobald dies sicher ist.

#### WARNUNG

Hitzeschutzbehälter **und Logger** sind **heiß genug, um Verbrennungen zu verursachen** – auch wenn die Temperatur der Geräte nicht offensichtlich ist. Tragen Sie Schutzhandschuhe.

Wird der Datenlogger nicht rechtzeitig aus dem heißen Hitzeschutzbehälter entnommen, kann dies zu Schäden am Logger führen.

Kippen Sie den Logger nicht aus dem Hitzeschutzbehälter. Dies kann zu Verletzungen führen, wenn der Logger auf Ihren Körper fällt, und den Logger schädigen. Informationen hierzu finden Sie im Benutzerhandbuch zum Datapaq-Tracker-System.

- Öffnen Sie den Hitzeschutzbehälter. Wird der Behälter auf eine kalte Fläche gestellt, kühlt er schneller ab. Es empfiehlt sich, einen zusätzlichen Behälter vorrätig zu haben, für den Fall, dass der Zeitraum zwischen den Durchläufen für eine Abkühlung nicht ausreicht.
- 2. Muss die Datenerfassung manuell gestoppt werden, halten Sie die rote Stopptaste am Logger gedrückt, bis die rote und die grüne Leuchtdiode für den Loggerstatus gemeinsam einmal blinken (bei deaktivierter Stopptaste – siehe S. 46 – wird die Datenerfassung beendet, wenn der Logger aus dem Hitzeschutzbehälter entnommen und das Kommunikationskabel am Logger angeschlossen wird). Eine im 5-Sekundentakt blinkende rote Leuchtdiode gibt an, dass im Logger Daten gespeichert sind, die noch nicht auf den Computer heruntergeladen wurden.

Die beschriebene Vorgehensweise beruht auf dem Dialogfeld Daten herunterladen. Falls Sie mit dem Herunterladevorgang nicht genügend vertraut sind, können Sie den Herunterladeassistenten verwenden. Dieser Assistent führt Sie schrittweise durch diese Phase der Profilaufzeichnung. Klicken Sie in der Symbolleiste auf 🔀 oder wählen Sie aus dem Menü Extras > Assistenten.

- 3. Nehmen Sie den Logger aus dem Hitzeschutzbehälter.
- 4. Schließen Sie den Logger über das mitgelieferte Kommunikationskabel an einem freien USB-Anschluss am Computer an.

Wenn die Datenerfassung nicht bereits beendet wurde (siehe oben), wird sie beim Anschluss des Kommunikationskabels beendet.

Um Kommunikationsprobleme so weit wie möglich zu vermeiden, gehen Sie wie folgt vor: a) Schließen Sie das Kabel zuerst am Computer und dann am Logger an; b) Verwenden Sie immer denselben USB-Anschluss (den Anschluss, der beim Einrichten der Kommunikationsoptionen verwendet wurde, S. 31). Die rote Leuchtdiode am Logger sollte fünfmal blinken, um den Anschluss des Kommunikationskabels am Logger zu bestätigen.

- Öffnen Sie das Dialogfeld Daten herunterladen (beim Anschließen des Loggers auf das Dialogfeld reagieren, in der Symbolleiste auf T klicken, Funktionstaste F3 drücken oder aus dem Menü Logger > Herunterladen wählen).
- 6. Sind im Logger Daten aus mehreren Durchläufen enthalten, zeigt Insight jedes einzelne Profil als nummerierte Miniaturgrafik mit der Uhrzeit der Datenerfassung an (einige Insight-Produkte ausgenommen; siehe unten). Alle Profile, deren Daten bereits heruntergeladen wurden, sind in der Anzeige gekennzeichnet. Standardmäßig sind alle Profile für den Herunterladevorgang aktiviert, sofern sie nicht weniger als 10 Datenpunkte enthalten. Klicken Sie auf die Miniaturgrafiken, die Sie nicht herunterladen möchten. Sie können das Kontrollkästchen Alle ausgewählten in eine einzige Paq-Datei zusammenführen aktivieren. Damit werden die Daten in einer einzelnen Paq-Datei angezeigt. Informationen zum Zusammenführen finden Sie in der Online-Hilfe unter Menüfunktionen > Datei > Dienstprogramme. Klicken Sie auf OK, um die aktivierten Profile herunterzuladen. Klicken Sie auf Abbrechen, um den Herunterladevorgang nicht durchzuführen.

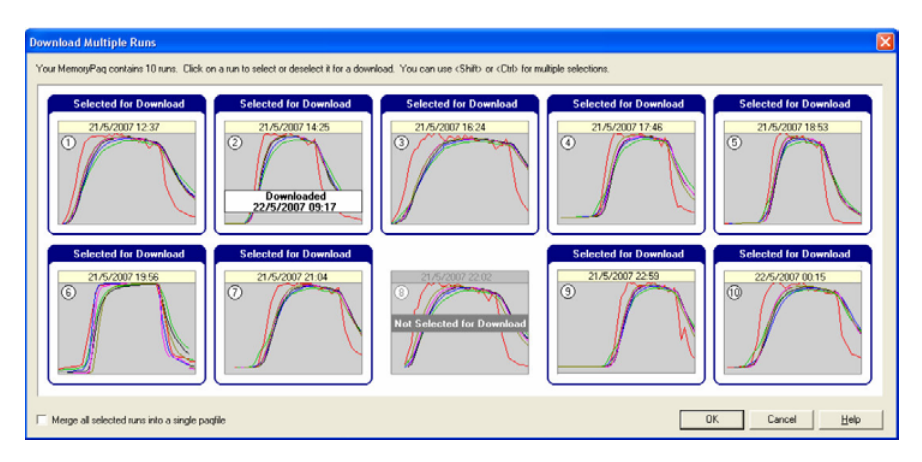

Herunterladen von Daten aus mehreren Profilaufzeichnungen, die im Logger gespeichert sind (in einigen Insight-Produkten nicht möglich; siehe Text). In diesem Beispiel sind alle Profile mit Ausnahme von Nummer 8 ausgewählt; Nummer 2 wurde bereits heruntergeladen, wird jedoch erneut heruntergeladen; die Profile werden nicht zusammengeführt. Beim Herunterladen von Daten aus dem Logger werden die entsprechenden Durchläufe **nicht** aus dem Speicher gelöscht. Somit wird kein Speicherplatz für die Aufnahme neuer Durchläufe freigegeben. Die einzige Möglichkeit, Daten aus dem Loggerspeicher zu löschen, besteht darin, einen Rücksetzvorgang durchzuführen (S. 34). Dies löscht **alle** im Logger gespeicherten Profilaufzeichnungen.

In einigen Insight-Produkten können einzelne Durchläufe für den Herunterladevorgang nicht aktiviert werden. Stattdessen werden alle im Speicher vorhandenen Profile heruntergeladen.

7. Warten Sie, bis die Daten auf den Computer heruntergeladen wurden.

#### Erscheint die Meldung

Datenerfassung wegen Temperaturüberschreitung gestoppt, wurde die maximal zulässige interne Temperatur des Loggers überschritten. Dies hat möglicherweise zu Schäden geführt. Die Ursache der Temperaturüberschreitung muss gefunden werden, bevor weitere Temperaturprofile aufgezeichnet werden. Ursachen können Probleme im Prozess oder die Verwendung eines ungeeigneten Hitzeschutzbehälters sein. Bei Fragen wenden Sie sich an Fluke Process Instruments (S. 58).

Eine Warnung wird auch angezeigt, wenn der Logger die Datenerfassung wegen eines **niedrigen Batteriestands** stoppt.

In beiden Fällen werden die bis zu diesem Zeitpunkt erfassten Messwerte gespeichert.

Informationen darüber, welche Maßnahmen im Zusammenhang mit den Fehlermeldungen **empfehlenswert** sind, finden Sie auf S. 55.

8. Falls aktiviert, wird daraufhin für jedes Profil das Dialogfeld **Prozess auswählen** oder das Dialogfeld **Ofen, Rezept und Produkt auswählen** angezeigt, damit Sie eine Prozess-, Ofen-, Rezept- oder Produktdatei auf die Ergebnisse anwenden können. Klicken Sie auf **Keine Prozessdatei verwenden** oder **Abbrechen**, wenn Sie keine Datei anwenden möchten.

Eine **Prozessdatei** ermöglicht die Anzeige des Temperaturprofils bezogen auf die Ofenzonen, während der Durchlauf stattfindet. Informationen zu Prozessdateien finden Sie in der Online-Hilfe der Insight-Software. Drücken Sie die Funktionstaste FI bzw. wählen Sie aus dem Menü **Hilfe > Inhalt** und klicken Sie auf den Abschnitt **Prozessdateien: Ofen, Rezept, Produkt**.

Wenn Sie in der Regel keine Prozessdatei auf die Ergebnisse anwenden möchten, können Sie angeben, dass direkt nach dem Herunterladen das Dialogfeld **Prozess auswählen** nicht angezeigt werden soll (die Prozessdatei kann dann immer noch zu einem späteren Zeitpunkt über **Extras** > **Optionen** > **Prozessdatei** angewandt werden).  Die neu heruntergeladenen Daten erscheinen daraufhin sowohl in numerischer als auch grafischer Form auf dem Bildschirm. Speichern Sie die Daten als Paq-Datei (Datei > Speichern oder Speichern als).

Die Daten der Profilaufzeichnung können nun angezeigt, gedruckt und analysiert werden. Einzelheiten hierzu finden Sie in der Online-Hilfe der Insight-Software.

Wie Sie nach dem Herunterladen von Daten die **nächste Profilaufzeichnung** starten, ist von diversen Faktoren abhängig: vom Inhalt des Loggerspeichers, vom Durchlaufmodus des Loggers (S. 37) und davon, ob Sie die Datenerfassungsparameter ändern möchten.

- Logger im Mehrfachdurchlauf:
  - Sind im Loggerspeicher neun oder weniger Profilaufzeichnungen enthalten (unabhängig davon, ob sie heruntergeladen wurden), kann die Datenerfassung der nächsten Aufzeichnung mit dem Trigger-Modus des vorigen Rücksetzvorgangs gestartet werden (z. B. Starttaste oder Trigger-Signal durch ansteigende Temperatur; siehe S. 36). Die anderen zuvor ausgewählten Datenerfassungsoptionen werden dann ebenfalls verwendet.
  - Sind im Loggerspeicher 10 Profilaufzeichnungen enthalten (unabhängig davon, ob sie heruntergeladen wurden), kann ein neuer Durchlauf erst gestartet werden, wenn der Loggerspeicher über Insight geleert wurde (S. 34).
- Logger im **Einzeldurchlauf**:
  - Mit Beginn der nächsten Profilaufzeichnung werden die Daten im Logger automatisch gelöscht (dies wird verhindert, wenn die Daten noch nicht heruntergeladen wurden). Daher muss der Logger nicht rückgesetzt werden, es sei denn, Sie möchten die Datenerfassungsparameter ändern (siehe S. 39).
- Sowohl Mehrfach- als auch Einzeldurchlauf:
- Möchten Sie einen neuen Durchlauf mit anderen Datenerfassungsoptionen starten, setzen Sie den Logger mit Insight zurück (S. 34).

# Datenanalyse vorbereiten

Umfassende Einzelheiten zu den leistungsstarken Analysefunktionen von Insight finden Sie in der Online-Hilfe. Wählen Sie aus dem Menü Hilfe > Inhalt > Datenanalyse. Bevor Sie eine umfassende Analyse der heruntergeladenen Daten vornehmen, empfiehlt sich Folgendes:

- Wenden Sie eine Prozessdatei an, falls noch nicht geschehen (siehe S. 43).
- Legen Sie den Ofenstart in den Daten fest (siehe unten).
- Erfassen Sie alle für die Profilaufzeichnung spezifischen Notizen (siehe unten).

# Ofenstart festlegen

Falls Sie keine Prozessdatei angewandt haben oder falls in der angewandten Prozessdatei nicht angegeben war, dass der **Ofenstart** angepasst werden sollte, können Sie den Ofenstart jetzt anpassen. Wählen Sie hierzu aus dem Menü **Prozess > Ofenstart anpassen** oder verwenden Sie das Kontextmenü.

Dies ist für den Vergleich unterschiedlicher Paq-Dateien, (also Daten unterschiedlicher Temperaturprofile) hilfreich. Wenn Sie den Ofenstart zu diesem Zeitpunkt nicht anpassen möchten, können Sie dies jederzeit zu einem späteren Zeitpunkt tun.

Eine Erläuterung zur Bedeutung und Anpassung des Ofenstarts erhalten Sie, wenn Sie im Dialogfeld **Ofenstart anpassen** auf **Hilfe** klicken.

Falls Sie Insight für Kiln Tracker verwenden und keine Ofenzonen eingerichtet sind, wählen Sie **Prozess > Ofenstart anpassen**, oder verwenden Sie das Kontextmenü, um eine Prozessdauer einzugeben. So kennzeichnen Sie das **Ofenende** in der Grafik durch eine Markierung. Um die Markierung zu entfernen, setzen Sie die Dauer auf null.

Informationen zum Logger und zum Datenerfassungsvorgang für die Paq-Datei (einschließlich Zeit/Datum, Trigger-Modus und maximale interne Loggertemperatur) finden Sie im Dialogfeld **Eigenschaften der Paq-Datei** (**Datei** > **Eigenschaften** wählen oder im Kontextmenü auf **Eigenschaften** klicken).

## Notizen speichern und Protokoll drucken

Um in Insight **Notizen oder Bilder** zu speichern, die Sie mit den Profilaufzeichnungsdaten verknüpfen möchten, wählen Sie **Bearbeiten > Notizen**.

Um die Optionen für die **Ausgabe eines individuellen Protokolls** der Profilaufzeichnungsdaten und der Analyseergebnisse festzulegen, wählen Sie **Datei > Druckoptionen**.

# Standardeinstellungen und Details zum Logger

Mit der Insight-Software können Sie für einige der variablen Loggereinstellungen Standardwerte festlegen. Wählen Sie Extras > Optionen > Logger (und klicken Sie auf Erweitert):

- Standardanzahl Messfühler.
- Modell und Kennung (Seriennummer) des Loggers.

- **Kalibrierinformationen**, einschließlich Aktivierung einer Warnung für die Neukalibrierung und Festlegen von Optionen zur Anwendung von Loggeroffsets. Einzelheiten hierzu finden Sie auf S. 23.
- Verwenden von Warnmeldungen und/oder Deaktivieren des Rücksetzvorgangs, falls der **Logger eine festgelegte Temperatur übersteigt** (Standardeinstellung 45 °C).
- Anzeige von Profilen der internen Loggertemperatur und/oder Batteriespannung. Diese Angaben erscheinen im Grafik- und im Analysefenster als Daten zusätzlicher Messfühler. Die Batteriespannung wird auf der rechten Y-Achse der Grafik angezeigt. Standardmäßig ist die Anzeige dieser beiden Angaben deaktiviert. Zur Aktivierung wählen Sie in Insight Datei > Eigenschaften > Erweitert. Auch das Herunterladen der internen Loggertemperatur in die Paq-Datei ist standardmäßig deaktiviert. Um diese Information anzeigen zu können, müssen Sie das Herunterladen vor Beginn der Profilaufzeichnung im Dialogfeld Globale Optionen auf der Registerkarte Logger aktivieren.
- Herunterladen und Anzeigen von **Daten vor Empfang des Trigger-Signals** (siehe unten).
- (Fester) **Standardmesstakt**, der im Dialogfeld **Logger rücksetzen** nicht bearbeitet werden kann (S. 34). Der eingegebene Wert unterliegt den maximal und minimal zulässigen Messtakten (siehe S. 13).
- Frequenz der Stromversorgung. Die Wahl der richtigen Einstellung sorgt für eine höhere Rauschunterdrückung durch den Logger und somit für stabilere Messungen. In vielen Ländern ist eine Frequenz von 50 Hz üblich, doch in Nordamerika, in einigen Ländern Südamerikas, in Japan und Korea wird eine Frequenz von 60 Hz verwendet.
- Einfügen einer **Markierung** innerhalb der erfassten Daten durch Drücken der Starttaste (siehe unten).
- Deaktivieren der Betätigung der Stopptaste während einer Profilaufzeichnung. Der Logger kann somit nach dem Start nur durch Anschluss eines Kommunikationskabels (falls notwendig, das Kabel abziehen und wieder anschließen) oder durch Einrichten eines Stopp-Triggers angehalten werden (S. 36). Hinweis:
  - Die Aktivierung dieser Option verhindert nicht, dass die Stopptaste während der Telemetrie mit Verbindungskabel gedrückt werden kann.
  - Die Aktivierung dieser Option verhindert das Drücken der Stopptaste, wenn sich der Logger im Mehrfachdurchlauf (S. 37) befindet und Daten erfasst. Doch während der Pausen beim Mehrfachdurchlauf kann mit der Stopptaste der Mehrfachdurchlauf beendet werden.

Einzelheiten zur Verwendung des Dialogfelds finden Sie in der Online-Hilfe.

# Daten vor Empfang des Trigger-Signals

Wird die Datenerfassung über einen Temperatur-Trigger ausgelöst (siehe S. 36), erfasst der Logger auch Messwerte, die vor diesem Zeitpunkt empfangen werden. Die letzten etwa 60 dieser Datenpunkte werden im Logger gespeichert. Sie können das Herunterladen dieser vor dem Signal erfassten Daten über eine Standardvorgabe einstellen (siehe oben). Sie werden daraufhin als Teil des Temperaturprofils heruntergeladen und gehen dem Nullzeitpunkt voran.

Erreicht der Logger nicht die für den Start der Datenerfassung erforderliche Temperatur, lädt Insight auf jeden Fall die vor Empfang des Trigger-Signals erfassten Daten herunter. Dies erleichtert es, den Grund für das Ausbleiben des Trigger-Signals zu ermitteln.

Weitere Informationen zur Insight-Software – insbesondere zur Datenanalyse und Verwendung von Paq-Dateien – finden Sie in der Online-Hilfe. Wählen Sie hierzu aus dem Menü **Hilfe > Inhalt**.

# Telemetrie mit Verbindungskabel

Bei Verwendung eines periodisch betriebenen Ofens (Chargenofen) und der **Telemetrie über Verbindungskabel (seriell)** bietet die Insight-Software neben der Offline-Analyse auch die Echtzeitanalyse als Standardfunktion an.

Während also der außerhalb des Ofens befindliche Logger über die angeschlossenen Thermoelemente die Temperaturen erfasst, werden die Messwerte über ein Kommunikationskabel direkt an den Computer übertragen. Sie können also zuschauen, wie das Temperaturprofil während des Datenempfangs (also in Echtzeit) am Bildschirm Gestalt annimmt.

Einige Ofenprozesse können relativ viel Zeit in Anspruch nehmen. In diesen Fällen können Sie über die Telemetrie mögliche Probleme im Prozessverlauf feststellen und Korrekturen vornehmen. Über ein zweites System können Sie dann überprüfen, ob die Korrekturmaßnahmen erfolgreich waren.

Die Verwendung des optionalen **Funktelemetriesystems TM21** ist in einem separaten Benutzerhandbuch beschrieben.

# Profilaufzeichnung per Telemetrie mit Verbindungskabel aufzeichnen

Verwenden Sie die Dialogfelder **Logger rücksetzen** und **Daten herunterladen**, um mithilfe der Telemetrie über Verbindungskabel ein Temperaturprofil aufzuzeichnen.

Die Profilaufzeichnung in Echtzeit erfolgt im Wesentlichen wie ein normaler Durchlauf (ohne Telemetrie). Angaben zum normalen Durchlauf finden Sie auf S. 33 und im jeweiligen Benutzerhandbuch Ihres Datapaq-Tracker-Systems. Zusätzlich gilt jedoch Folgendes:

- Das **Kommunikationskabel** bleibt für die Verbindung zwischen Computer und Logger angeschlossen.
- Vor dem Durchlauf können Sie eine **Prozessdatei** anwenden, damit die Datenanzeige auf dem Bildschirm verständlicher ist (nicht möglich mit der Software Insight Furnace Surveying).
- Da der Logger nicht in den Ofen eingebracht wird, ist kein **Hitzeschutzbehälter** erforderlich.

• Während des Durchlaufs können Sie die **Echtzeitanzeige** eingehender Daten Ihren Vorlieben entsprechend anpassen und den Loggerstatus prüfen.

# Logger während Telemetrie mit Verbindungskabel rücksetzen und starten

Der Logger wird genauso rückgesetzt und gestartet wie bei einer normalen Profilaufzeichnung (ohne Telemetrie; siehe S. 34). Dabei gelten jedoch folgende Ausnahmen:

- Wählen Sie im Dialogfeld Logger rücksetzen die Option Telemetrie mit Verbindungskabel.
- Der Modus **Mehrere Durchläufe** (S. 37) ist bei Verwendung der Telemetrie mit Verbindungskabel nicht verfügbar (steht jedoch bei Einsatz des Funktelemetriesystems TM21 zur Verfügung).
- Wenn Sie im Dialogfeld **Logger rücksetzen** auf **OK** klicken, geschieht Folgendes:
  - Falls aktiviert, wird daraufhin für jedes Profil das Dialogfeld Prozess auswählen oder das Dialogfeld Ofen, Rezept und Produkt auswählen angezeigt, damit Sie eine Prozess-, Ofen-, Rezept- oder Produktdatei auf die Ergebnisse anwenden können. Die Datei wird dann auf das Profil angewandt, das während des Durchlaufs auf dem Bildschirm erscheint. Klicken Sie auf Keine Prozessdatei verwenden oder Abbrechen, wenn Sie keine Datei anwenden möchten. (Eine Prozessdatei ermöglicht die Anzeige des Temperaturprofils bezogen auf die Ofenzonen, während der Durchlauf stattfindet; siehe S. 43).
  - Bei aktivierter Option erscheint das Dialogfeld Kalibrieroffsets anwenden, damit Sie die auf die Ergebnisse anzuwendende Logger- und/ oder Thermoelementoffsetdatei auswählen können (siehe Online-Hilfe der Insight-Software). Klicken Sie auf Kein Offset, wenn Sie keine Kalibrieroffsetdatei anwenden möchten.
- Behalten Sie die Verbindung über Kommunikationskabel zwischen Logger und Computer bei.

lst das Kommunikationskabel angeschlossen, wird der Logger **über USB** mit Strom versorgt.

Während der Datenerfassung **lässt sich der Logger nicht aufladen**. Der Logger wird während des Rücksetzvorgangs aufgeladen, wenn er am Computer angeschlossen ist, doch sobald die Datenerfassung beginnt, wird der Ladevorgang angehalten, (siehe auch S. 20). In einigen Fällen können die erfassten Daten Fehler aufgrund von Störungen durch Erdschleifen aufweisen. Wird dies vermutet, kann der USB-Anschluss mit einem geeigneten **Isolator** versehen werden. Wenden Sie sich bei Fragen an Fluke Process Instruments (siehe S. 58).

Sie können festlegen, dass beim Versuch, die Insight-Software während eines Echtzeitlaufs zu beenden, die Eingabe eines Kennwortes erforderlich ist. Wählen Sie hierzu **Extras > Optionen > Allgemein**.

Wenn während eines Telemetrielaufs mit Verbindungskabel die Speicherkapazität des Loggers erschöpft ist, setzt der Logger die Datenerfassung fort. Die überschüssigen Daten werden jedoch an den Computer übertragen und nicht im Logger gespeichert. Wenn die Profilaufzeichnung abgeschlossen ist, können die vollständigen Daten in Insight als Paq-Datei gespeichert werden (siehe S. 41).

Wurde die Stopptaste deaktiviert (S. 46), gilt dies nicht für die Telemetrie mit Verbindungskabel. Die Stopptaste kann daher immer zum Beenden einer Telemetrie mit Verbindungskabel verwendet werden.

## Echtzeitanzeige während des Durchlaufs

Sobald die ersten Datenpakete empfangen wurden, werden die Daten im Grafikund im Analysefenster angezeigt. Dabei scrollen die Daten über den Bildschirm. Sie können die Anzeige über die Registerkarte **Achsen** des Dialogfelds **Grafikoptionen** ändern (über das Kontextmenü oder **Ansicht** > **Grafikoptionen** aufrufbar). Geben Sie im Bereich **Echtzeitzoom** an, wie viele der zuletzt empfangenen Daten angezeigt werden sollen und ob nur ein bestimmter Temperaturbereich (y-Achse) zu den empfangenen Daten angezeigt werden soll.

Sie können die Ansicht wie bei der Anzeige einer Paq-Datei **zoomen**. Dabei gelten jedoch folgende Ausnahmen:

- Wenn Sie auf die Grafik doppelklicken (oder aus dem Menü **Ansicht** bzw. aus dem Kontextmenü) den Befehl **Echtzeitzoom anzeigen** wählen, wird in der Scrollgrafik nur der zuletzt empfangene Bereich der Daten angezeigt (siehe oben).
- Sie können keine gespeicherten Zooms auswählen. Diese Funktion steht nicht zur Verfügung.

lst nicht angegeben, dass die **y-Achse** zentriert werden soll (siehe oben), ändert sich der Standardzoom der y-Achse mit den zunehmend empfangenen Daten, so dass alle empfangenen Daten berücksichtigt werden.

Um die Grafik innerhalb des Anzeigebereichs zu **verschieben**, ziehen Sie den Mauszeiger bei gedrückter Umschalttaste in die gewünschte Richtung.

Sie können die Grafik mit einer oder mehreren **Toleranz-/Idealkurven** oder anderen Paq-Dateien **überlagern**, um einen Vergleich mit den empfangenen

Daten zu ermöglichen (**Ansicht > Überlagern** wählen). (Diese Funktion ist in der Software Insight Furnace Surveying nicht verfügbar.)

Sie können eine oder mehrere vorhandene Paq-Dateien auf **separaten Registerkarten** anzeigen und zwischen den Paq-Dateien und den Echtzeitdaten hin- und herwechseln.

Sie können während eines Echtzeitdurchlaufs die Position des **Ofenstarts** anpassen (**Prozess > Ofenstart anpassen** wählen oder Kontextmenü verwenden).

Die Berechnungen zu den ausgewählten Analysemodi, die im **Analysefenster** angezeigt werden, werden während des Datenempfangs stetig aktualisiert. Ebenso wie bei "normalen" Durchläufen beziehen sich die Berechnungen immer nur auf den aktuellen Zoombereich der Grafik. Falls jedoch in der Scrollgrafik nur der zuletzt empfangene Bereich der Ergebnisse angezeigt wird, erfolgen die Analyseberechnungen so, als ob man sich in der Ansicht der ganzen Grafik befände.

Bei Ausführung eines Echtzeitlaufs können Sie eine **Prozessdatei** (S. 43) auf die empfangenen Daten anwenden (oder die aktuell verwendete Prozessdatei ändern). Wählen Sie hierzu **Prozess > Neuen Prozess anwenden**.

# Aufzeichnung beenden

Um während eines Telemetrielaufs die **Datenerfassung zu beenden oder zu unterbrechen**, wählen Sie **Logger > Echtzeitmodus** beenden. Es werden weiterhin Daten vom Logger erfasst, sie werden jedoch nicht mehr in Echtzeit von der Insight-Software empfangen. Sie erhalten die Gesamtheit der Daten, indem Sie nach dem Durchlauf die Daten vom Logger herunterladen. Die bis dahin empfangenen grafischen und numerischen Daten bleiben auf dem Bildschirm sichtbar und stehen für die Analyse zur Verfügung. Sie können auch als Paq-Datei gespeichert werden.

Werden vom Logger weiterhin Daten aufgezeichnet, können Sie die Datenerfassung über die Insight-Software fortsetzen. Wählen Sie hierzu Logger > Empfangsmodus starten. Diese Fortsetzung (und jede weitere Fortsetzung) der Datenerfassung kann auch beendet und als separate Paq-Datei gespeichert werden (siehe oben).

Wird die automatische Speicherung aktiviert (Extras > Optionen > Allgemein), werden die erfassten Daten während eines Telemetriedurchlaufs automatisch in regelmäßigen Abständen gespeichert. Stürzt das System während des Durchlaufs ab, wird beim nächsten Start der Insight-Software automatisch die zuletzt gespeicherte Version der Daten angezeigt. Sie können die Daten anschließend als Paq-Datei speichern. Wenn Sie bei laufender Aufzeichnung den Empfangsmodus neu starten, wird die **Datenerfassung in derselben Paq-Datei fortgesetzt**. Dabei werden an der richtigen Uhrzeit in der Datei neue Daten angehängt. Wenn Kalibrieroffsets (siehe Online-Hilfe der Insight-Software) auf die Originalwerte angewandt wurden, werden Sie aufgefordert, diese auch auf die neuen Daten anzuwenden.

**Stoppen Sie den Logger** nach Ende des Durchlaufs, indem Sie die Stopptaste drücken. Stellen Sie sicher, dass die empfangenen Daten in Insight **als Paq-Datei gespeichert** wurden. Zwar können Sie bei Bedarf die im Logger gespeicherten herunterladen (S. 41), doch in der Regel sollte es ausreichen, wenn Sie die jeweils bereits empfangenen Daten als neue Paq-Datei speichern.

# Mehrere Logger verwenden

Die Verwendung **mehrerer Logger**, die jeweils über einen separaten USB-Anschluss mit dem Computer verbunden sind, macht es möglich,

Sich vom **Rücksetzassistenten** schrittweise durch den Prozess mehrerer Rücksetzvorgänge führen lassen (in der Symbolleiste auf Zklicken oder aus dem Menü **Extras > Assistenten** wählen). Bei Verwendung des Assistenten muss zunächst im Dialogfeld **Allgemeine Optionen** (unter **Extras > Optionen**) der Einsatz mehrerer Logger aktiviert werden.

Eingehende Telemetriedaten von mehreren Loggern können in einer **Einzelgrafik** angezeigt und in einer einzelnen Paq-Datei gespeichert werden (die Gesamtheit der Daten wird genauso analysiert wie die Paq-Datei eines einzelnen Loggers). Alternativ können die Daten der diversen Logger auf **separaten Registerkarten** angezeigt werden, sodass Sie leicht zwischen Profilen wechseln und diese separat speichern und (analysieren) können. Diese Optionen finden Sie unter **Extras > Optionen > Allgemein**. Hier aktivieren bzw. deaktivieren Sie die Option **Mehrere Logger in einer Datei zusammenfassen**.

Bei Verwendung einer Einzelgrafik steuert die verschiebbare **Loggersymbolleiste** die Anzeige der von den einzelnen Loggern erfassten Daten. Sie ermöglicht darüber hinaus, dass die Daten eines jeden Loggers als separate Paq-Datei gespeichert werden können. Über die Loggernummer (in der Loggersymbolleiste) ist es möglich, doppelte Messfühlerziffern aufgrund von mehreren Loggern sowohl im Analysefenster als auch in der Messfühlersymbolleiste und in der Messfühlerlegende rechts von der Grafik eindeutig zu identifizieren.

Die **Sortierreihenfolge** der doppelten Messfühlerziffern im Analysefenster lässt sich über die Schaltflächen 🔁 und 🔯 ändern.

# Fehlerbehebung

# Fehlermeldungen beim Herunterladen

| Fehlermeldung                                                  | Aktion                                                                                                    |
|----------------------------------------------------------------|----------------------------------------------------------------------------------------------------|
| Die Messwerte im<br>Logger sind<br>unzureichend                | Überprüfen Sie die Trigger-Einstellung (falls Trigger-Modus Zeit<br>oder Temperatur;S. 36).<br>Überprüfen Sie, ob der Benutzer die Starttaste gedrückt hat (falls<br>Trigger-Modus Starttaste).<br>Überprüfen Sie, dass der Messtakt nicht zu lang ist (S. 34).<br>Überprüfen Sie die Loggerbatterie (S. 20).<br>Überprüfen Sie die Datums-/Zeiteinstellung im Computer.<br>Überprüfen Sie die Thermoelemente und deren Anschlüsse<br>(siehe unten). |
| Datenerfassung wegen<br>Temperatur-<br>überschreitung gestoppt | Die maximal zulässige interne Temperatur des Loggers wurde über-<br>schritten, was möglicherweise zu schwerwiegenden Schäden geführt<br>hat. Bei Fragen wenden Sie sich an Fluke Process Instruments.                                                                                                    |
| Datenerfassung wegen<br>niedrigem Batteriestand<br>gestoppt    | Laden Sie die Batterie auf und wiederholen Sie die<br>Profilaufzeichnung.                                                                                                    |
| Loggerspeicher voll                                            | Die Datenerfassung wurde möglicherweise gestoppt, bevor der<br>Durchlauf beendet war. Überprüfen Sie den Zeitraum der Daten-<br>erfassung und den Messtakt, bevor Sie den Logger für den nächsten<br>Durchlauf rücksetzen (siehe <i>Datenlogger rücksetzen</i> , S. 34).                                                                                                    |

# Probleme mit Loggerkommunikation

Mögliche Probleme bei der Kommunikationseinrichtung:

- Kommunikationskabel nicht vollständig eingesteckt Stellen Sie sicher, dass Sie die korrekte Buchse verwenden.
- Kommunikationskabel oder Stecker beschädigt Überprüfen Sie Kabel und Stecker auf Bruchstellen und andere Schäden.

Weitere Probleme:

- Prüfen Sie den Logger und den Batteriestand anhand der LEDs siehe S. 14. Laden Sie die Batterie gegebenenfalls auf. Stellen Sie sicher, dass die Batterieleuchtdioden richtig blinken.
- Versuchen Sie einen Neustart des Loggers (alle im Loggerspeicher enthaltenen Daten bleiben erhalten):
  - I. Ziehen Sie das Kommunikationskabel vom Logger ab.
  - 2. Schalten Sie den Logger aus (rote und grüne Taste gemeinsam drücken und 5 Sekunden gedrückt halten); alle vier LEDs blinken einmal gleichzeitig.
  - 3. Schließen Sie das Kommunikationskabel wieder am Logger an.

4. Die rote LED für den Loggerstatus bestätigt die Verbindung durch fünfmaliges Blinken.

Um Kommunikationsprobleme so weit wie möglich zu vermeiden, gehen Sie wie folgt vor:

- Schließen Sie das Kabel zuerst am Computer und dann am Logger an;
- Wenn die Verbindung über einen USB-Anschluss hergestellt wird, verwenden Sie immer **denselben USB-Anschluss** (den Anschluss, der beim Einrichten der Kommunikationsoptionen verwendet wurde).

# Daten prüfen

Wenn Sie im Temperaturprofil (Paq-Datei) ungültige Daten vermuten, wählen Sie die Registerkarte **Messwerte** im Analysefenster, um die Originalmesswerte, so wie sie vom Logger heruntergeladen wurden, anzuzeigen. Ungültige Daten können z. B durch beschädigte Thermoelemente verursacht werden (siehe unten). Eine Paq-Datei kann verschiedene Arten von ungültigen Daten aufweisen. Diese werden in der Analysetabelle folgendermaßen gekennzeichnet:

- \*OC\* Offener Stromkreis.
- \*NA\* Keine Telemetriedaten empfangen. Überprüfen Sie die Antennenanschlüsse.
- \*LO\* Gemessene Temperatur lag unter dem Temperaturbereich des Loggers.
- \*HI\* Gemessene Temperatur lag über dem Temperaturbereich des Loggers.
- \*\*\* Berechnung nicht möglich (nicht zwangsläufig aufgrund ungültiger Daten); erscheint nicht im Analysemodus **Messwerte**.

Ungültige Daten oder Unterbrechungen in der Datenerfassung können folgende Ursachen haben:

- Ein Thermoelementkabel ist beschädigt.
- Ein Thermoelement hat sich vom Stecker/Logger gelöst.
- Fehlerhafte Verbindung an der Messstelle des Thermoelements.

Die Ursache sich widersprechender Messwerte kann beispielsweise ein Kurzschluss sein (siehe unten). Die betroffenen Messfühler müssen in diesem Fall ausgetauscht werden.

Ist ein Thermoelement beschädigt, kann während der Profilaufzeichnung ein offener Stromkreis entstehen. Der Logger setzt die Messung an diesem Kanal fort, gibt jedoch eine Warnung aus. Für weitere Informationen zu solchen Warnungen oder zum Deaktivieren der Warnung wählen Sie Extras > Optionen > Aufzeichnungswarnungen.

Messfühler mit periodisch auftretendem offenen Stromkreis können ungleichmäßige Profile mit vielen Spitzen verursachen. Beachten Sie, dass sich Spitzen im Profil nicht vermeiden lassen, wenn die Messfühler bei laufendem Datenlogger entfernt werden.

# Logger und Thermoelemente testen

Thermoelemente sind zwar im Allgemeinen robust, können jedoch bei der Handhabung beschädigt werden. Beachten Sie die folgende Vorgehensweise, um die einwandfreie Funktion nach der Anbringung der Thermoelemente zu gewährleisten. Dieser Test ist keine Alternative zur Kalibrierung (S. 23). Er kann jedoch auf eine Funktionsbeeinträchtigung des Loggers oder auf fehlerhafte Messfühler hinweisen und folglich eine vermeidbare Profilaufzeichnung verhindern.

Sie haben eine der folgenden Möglichkeiten:

- Öffnen Sie das Dialogfeld Logger rücksetzen (S. 34) oder im Dialogfeld Kommunikationseinrichtung der Insight-Software den Diagnosebereich (S. 32), wobei der Logger mit Thermoelementen bestückt und am Computer angeschlossen sein muss – oder...
- Richten Sie das System so ein, als ob die Profilaufzeichnung eines Telemetrielaufs mit Verbindungskabel überwacht werden soll (Einzelheiten finden Sie auf S. 49), und notieren Sie die von den Thermoelementen erfassten und in der Insight-Software angezeigten Temperaturen – oder...
- Um nur die Thermoelemente zu testen, schließen Sie ein (zum Thermoelementtyp passendes) Digitalthermometer nacheinander an die einzelnen Thermoelemente an.

Gehen Sie wie folgt vor:

- Notieren Sie die Messwerte zunächst bei Umgebungstemperatur. Thermoelemente, die in der Insight-Software keine Daten erfassen oder im Zusammenhang mit einem Digitalthermometer einen offenen Stromkreis anzeigen (\*OC\* im Dialogfeld Kommunikationseinrichtung), sind möglicherweise beschädigt. Inkonsistente Messwerte können auf einen periodisch auftretenden Kurzschluss hinweisen.
- 2. Wird eine zufriedenstellende Umgebungstemperatur angezeigt, führen Sie der Spitze des Thermoelements mit den Fingern oder mit einer anderen Wärmequelle Wärme zu. Ein Temperaturanstieg sollte erfasst werden:
  - Bleibt die Temperatur unverändert, liegt im Thermoelement ein Kurzschluss vor oder das Thermoelement ist anderweitig beschädigt und muss ausgetauscht werden.
  - Zeigt das Thermometer eine Temperaturabnahme an, sind die Thermoelementanschlüsse vertauscht.
- 3. Prüfen Sie die korrekte Funktionsweise bei 100 °C, indem Sie die Thermoelementspitze in frisch aufgekochtes Wasser tauchen.
- 4. Tauschen Sie alle beschädigten Thermoelemente aus und wiederholen Sie den Test.

# Druckprobleme

- Prüfen Sie, ob der korrekte Drucker ausgewählt ist. Wählen Sie hierzu aus dem Menü **Datei** > **Druckereinrichtung**.
- Überprüfen Sie die Anschlüsse am Druckerkabel.

# Serviceabteilung bei Datapaq

Falls Sie das Problem nicht selbst lösen können, wenden Sie sich bitte an die nächstgelegene Datapaq-Serviceabteilung bei Fluke Process Instruments. Kontaktinformationen finden Sie auf www.flukeprocessinstruments.com – oder senden Sie eine E-Mail an:

Europa, Asien (außer China), Afrika, Australasien – datapaqservice@ flukeprocessinstruments.co.uk

China - service@flukeprocessinstruments.com.cn

Amerika - auto-rma-us@fluke.com

Sie können wichtige Diagnoseinformationen problemlos herunterladen und **per E-Mail an** Fluke Process Instruments senden:

- I. Verbinden Sie den Logger mit dem Computer, auf dem die Insight-Software aktuell ausgeführt wird.
- 2. Wählen Sie Logger > Einrichtung > Erweitert oder Hilfe > Service.
- 3. Geben Sie für die heruntergeladene Datei einen Namen und Speicherort sowie eine E-Mail-Adresse an.

Die erstellte Datei ist für Fluke Process Instruments lesbar, kann aber nicht vom Benutzer geöffnet werden.

# INDEX

Die Haupteinträge sind in Fettdruck dargestellt.

Aufladen. Siehe Batterie. Auflösung (Genauigkeit) 14 Ausschalten 16. Siehe Datenlogger. Batterie 13, 17 aufladen 15. 20. 50 austauschen 21 Batteriestand 15, 20, 35 Entsorgung 24 konditionieren 15 Ladegerät 14 Lebensdauer 17, 22 Spannung 19, 46 Status 15 Computer. Siehe Systemvoraussetzungen. Daten Datenerfassung beginnen 40 herunterladen. Siehe Datenlogger. Kapazität. Siehe Datenlogger. Messwerte (Registerkarte) 56 Originalmesswerte 56 ungültige 56 Datenlogger Aufladen. Siehe Batterie. Ausschalten, automatisch 19 Automatische Erkennung 33 Batterie. Siehe Batterie. Daten herunterladen 41, 55 Entsorgung 24 Kalibrieroffsets 24, 50, 53 Kalibrierung 23, 46 Kapazität 13 Leuchtdioden (LEDs) 14 Loggertemperatur 37 Mehrere Durchläufe 37 Mehrere Logger verwenden 53 Messtakt 13.34 Rücksetzen 34 Rücksetzen für telemetrie 50 Rücksetzen mit vorigen Optionen 39 Rücksetzen, warnen/deaktivieren, falls Logger zu heiß 46 Speicher 13 Standardeinstellungen 45 Stopp-Trigger 36 Taste, Stopp, deaktivieren 46 Temperatur, intern 34, 46 Temperatur, Logger, intern 22 Temperatur, Maximum 46 Test 23.57 Drucken. Siehe Insight. Druckgrenzwerte 13

Fehlerbehebung 55 Diagnoseinformationen, per E-Mail senden 58 Thermoelemente 56 Fehlermeldungen 43, 55 Feuchtigkeitsbereich 13 Genauigkeit 14 Hitzeschutzbehälter 39, 40 Kühlkörper 40 Logger, einbringen 40 Insight 29, 56 Deinstallieren 31 Druckprobleme 58 Installieren 30 Kommunikationseinrichtung 31 Messwerte (Registerkarte) 56 Ofenstart 45, 52 Online-Hilfe 31 Paq-Datei 33 Prozessdatei 43, 50 Systemvoraussetzungen 29 Tastaturbefehle 31 Trigger-Modus 36 Warnungen 56 Zoomen 51 Kalibrierung. Siehe Datenlogger. Kommunikationskabel. Siehe Systemvoraussetzungen. Kurzschluss. Siehe Thermoelement. Leuchtdioden (LEDs) 14 Logger. Siehe Datenlogger. Mehrere Durchläufe. Siehe Datenlogger. Mehrere Ereignisse. Siehe Datenlogger. Messbereich 14 Messfühler. Siehe Thermoelement. Messtakt. Siehe Datenlogger. Ofenstart. Siehe Insight. Offener Stromkreis. Siehe Thermoelement. Pag-Datei. Siehe Insight. Prozessdatei. Siehe Insight. Rücksetzen, Siehe Datenlogger, Speicher. Siehe Datenlogger. Spezifikationen 13 Stopp-Trigger. Siehe Datenlogger. Stromversorgung, Frequenz 46 Systemvoraussetzungen 29 Kommunikation Probleme 55 Kommunikationskabel 55 Tasten, Start/Stopp 16 Telemetrie, Funk 11, 13, 49 Einfach- und Mehrfachdurchlauf 38

Lebensdauer von Batterien 17, 18 Messtakt 13 Telemetrie mit Verbindungskabel 49 Einfach- und Mehrfachdurchlauf 38 Messtakt 13 Temperaturgrenzen 13 Temperatur, Logger, intern. Siehe Datenlogger. Temperaturprofil aufzeichnen 33 aufzeichnen per Telemetrie 49 Mehrere Durchläufe. Siehe Datenlogger. Telemetriedurchlauf beenden/ fortsetzen 52 ungleichmäßig 56 Thermoelement 14.39 Auflösung 14

Farbe, Buchse 14 Genauigkeit 14 Kurzschluss 56, **57** Messbereich 14 Messfühlertemperaturen 37 Offener Stromkreis 56 Spezifikation 14 Test 57 Typ 14 Trigger-Modus. *Siehe* Datenlogger. USB Spezifikation 13 Stromversorgung 19 USB-Verbindung. *Siehe* Datenlogger. Zoomen. *Siehe* Insight.

#### **Europa und Asien**

Fluke Process Instruments Lothbury House Cambridge Technopark Newmarket Road Cambridge CB5 8PB United Kingdom Tel. +44-(0)1223-652400 sales@flukeprocessinstruments.co.uk

#### Nord- und Südamerika

Fluke Process Instruments 87 Stiles Road, Suite 206 Salem, NH 03079 USA Tel. +1-425-446-6780 sales@flukeprocessinstruments.com

#### China

Fluke Process Instruments 3rd Floor, Lane 280-6 Linhong Road Shanghai 200335 China Tel. +86-(0)21-6128-6200 sales@datapaq.com.cn

# FLUKE

#### Process Instruments

www.flukeprocessinstruments.com